| (1)                                                                                                    |                                |                                    |                      |                                                                                                    |
|----------------------------------------------------------------------------------------------------|--------------------------------|------------------------------------|----------------------|----------------------------------------------------------------------------------------------------|
| ู่ หน้าแรก โอนเงิน เรื่าระเงิน<br>และ e-Bill                                                                           | SMS Alert Easy Fund            | บริการ<br>บัตรเครดิต <sup>Ea</sup> | sy Stock แก้ไขข้อมูล | Logout                                                                                                    |
| ( ค่าสินค้าแจะบริการ สารองที่ออนไอน์   บัตรเครณิต                                                                      | SCB   e-Bill   เดิมเงิน        | เงินญี้ SCB   ผู้รับชาระ           | รายการรอชาระ/ยกเจิก  | ประวัติการชำระเงิน                                                                                                    |
| <mark>ค่าสินค้าและบริการ</mark> เลือกซำระค่า<br>1   Payment Details<br>มัญ <del>ขย</del> าระเงิน                       | าสินค้าและบริการ               | ]                                  |                      | ★ Tips<br>- ท่านสามารถตั้งค่าการชำระเงิน<br>ที่เป็นประสาทุกเดือนได้ด้วยการ<br>เลือกตั้งเวลาชำระส่วงหน้า และ<br>สำนวนเดือนที่จะชำระช้า                                                                             |
| <u>กรุษาเอือกบัญชีเงินฝากที่ต้องการใช้ชำระเงิน</u><br>เดินสะพัด -XXXX777777 <u>· ∨iew</u>                              | <u>Account Balance</u>         |                                    |                      | <ul> <li>ห่านสามารถดูใบแจ้งขอดค่าน้ำ<br/>ประปานครหลวง และไฟฟ้านคร<br/>หลวงพร้อมชำระได้หันที / ชำระ<br/>อัตโนมัติผ่านบริการ e-Bill</li> <li>แก้ไข หรือขกเล็ก Payment<br/>Profile คลิกเมนู รายชื่อผู้รับ</li> </ul> |
| บัญชีผู้ให้บริการ (Biller)                                                                                             |                                |                                    |                      | ช้าระ                                                                                                    |
| กรุณาเลือกบัญชีผู้ให้บริการหรือคลิก " <u>เพิ่มรายชื่อผู้รับชำระ</u> " เพื่อเข<br>กรุณาเลือกบัญชีของผู้รับเงิน <b>⊻</b> | <b>ม</b> ์มรายชื่อผู้ให้บริการ |                                    |                      | Related Services Apply/Add Alert Service                                                                                                    |

| Friduri IIId:051115                                                                                 |                      |                      |  |  |
|----------------------------------------------------------------------------------------------------|----------------------|----------------------|--|--|
| 1   Payment Details                                                                                 | 2   Review & Confirm | 3   Acknowledgements |  |  |
| บัญชีชำระเงิน                                                                                       |                      |                      |  |  |
|                                                                                                    |                      |                      |  |  |
| กรุษาเลือกบัญชีเงินฝากที่ต้องการใช้ชำระเงิน<br>เดินสะพัด -XXXX7777777                               |                      |                      |  |  |
| บัญชีผู้ให้บริการ (Biller)                                                                          |                      |                      |  |  |
| กรุณาเลือกบัญชีผู้ให้บริการหรือคลิก " <u>เพิ่มรายชื่อผู้รับชำระ</u> " เพื่อเพิ่มรายชื่อผู้ให้บริการ |                      |                      |  |  |
| กรุณาเลือกบัญชีของผู้รับเงิน 💌                                                                      |                      |                      |  |  |

| 3<br>สูชีผู้ให้บริการ (Biller)                                                                                    |                                     |                                                             |  |  |  |  |
|----------------------------------------------------------------------------------------------------|-------------------------------------|-------------------------------------------------------------|--|--|--|--|
| กรุณาเลือกบัญชัผู้ให้บริการหรือคลิก " <u>เพิ่มรายชื่อผู้รับชำระ</u> " เพื่อเพิ่มรายชื่อผู้ให้บริการ<br>           |                                     |                                                             |  |  |  |  |
| กรุณาเลือกบัญชีของผู้รับเงิน 💌                                                                                    | -                                   | หรือ เพิ่มรายชื่อพู้รับชำระ                                 |  |  |  |  |
| ท่านยังไม่ได้ Add Biller บัญชีของผู้รับ<br>เงิน /บริษัท /ห้างร้าน หรือผู้ให้บริการที่<br>ด้องการขำร <b>ะ</b> เงิน |                                     |                                                             |  |  |  |  |
| ข้อมูลลูกค้า                                                                                                    |                                     |                                                             |  |  |  |  |
| ชื่อ-นามสกุลลูกค้า:                                                                                               |                                     | (ภาษาอังกฤษเท่านั้น) <u>กดที่นี่</u> เพื่อดูการกรอกข้อมูล   |  |  |  |  |
| หมายเลขลูคค้า(Customer No./Ref.1):                                                                                |                                     | (ຕັວເລຍເທ່ານັ້ນ)                                            |  |  |  |  |
| หมายเลขอ้างอิง(Reference No./Ref.2):                                                                              |                                     | (ตัวเลขเท่านั้น)                                            |  |  |  |  |
| 4<br>ทานยังไม่ได้ Add Biller บัญชีของ<br>เงิน /บริษัท /ห้างร้าน หรือผู้ให้บริกา<br>ต้องการขำร <b>ะ</b> เงิน       | มผู้รับ<br>กรอกข้อมูลลูกค้าชื่อ/นาม | ana Ref1/Ref2                                               |  |  |  |  |
| ข้อมูลลูกค้า                                                                                                    |                                     |                                                             |  |  |  |  |
| ชื่อ-นามสกุลลูกค้า:                                                                                               |                                     | (ภาษาอังกฤษเท่านั้น) <u>กดที่นี่</u> เพื่อดูการกรอกข้อมูล   |  |  |  |  |
| หมายเลขลูกค้า(Customer No./Ref.1):                                                                                |                                     | (ตัวเลขเท่านั้น)                                            |  |  |  |  |
| หมายเลขอ้างอิง(Reference No./Ref.2):                                                                              |                                     | (ตัวเลขเท่านั้น)                                            |  |  |  |  |
| จำนวนเงิน                                                                                                    |                                     |                                                             |  |  |  |  |
| <b>บาท</b><br>- ไม่เกิน 500,000 บาทต่อกนต่อวัน<br>- กรุณาตรวจสอบความถูกต้องของข้อมูลลูกก้าสำหรับก                 | ารชำระเงินกับใบแจ้งยอตบัญชี/ไบแจ้   | องหนี้ก่อนทำรายการ (ตัวเลขที่มีจุดทศนิยมเท่านั้น เช่น 1000, |  |  |  |  |

| 5                                                                                                    |                                                                                                    |
|----------------------------------------------------------------------------------------------------|----------------------------------------------------------------------------------------------------|
| ชื่อ-นามสกุลลูกด้า:                                                                                                    | (ภาษาอังกฤษเท่านั้น) <u>กดที่นี่</u> เพื่อดูการกรอกข้อมูล                                                          |
| หมายเลขลูกค้า(Customer No./Ref.1): [                                                                                                | (ตัวเลขเท่านั้น)                                                                                                   |
| หมายเลขอ้างอิง(Reference No./Ref.2):                                                                                                | (ดัวเลขเท่านั้น)                                                                                                   |
| จำนวนเงิน           1         บาท           • กรุณาตรวจสอบความถูกต้องของข้อมูลลูกค้าสำหรับกา<br>บกกก 5กเ                            | <b>กรอกจำนวนเงิน</b><br>รชำระเงินกับใบแจ้งยอดบัญชี/ใบแจ้งหนี้ก่อนทำรายการ (ตัวเลขที่มีจุดทศนิยมเท่านั้น เช่น 1000, |
| 6.านเงิน<br>1 บาท<br>- <mark>ไม่เกิน 500,000 บาทต่อคนต่อวัน</mark><br>- กรุณาตรวจสอบความถูกต้องของข้อมูลลูกค้าสำหรับการ<br>1000.50) | รชำระเงินกับใบแจ้งยอดบัญชี/ไบแจ้งหนี้ก่อนทำรายการ (ตัวเลชที่มีจุดทศนิยมเท่านั้น เช่น 1000,                         |
| วันที่หักบัญชี                                                                                                    |                                                                                                    |
| กรุณาเลือกวันที่ต้องการให้หักบัญชั                                                                                                  |                                                                                                    |
| ชาระพันหี <ul> <li>ทั้งเวลาชาระส่วงหน้า</li> <li>กรุณาเลือกวันที่ต้องการให้หักบัญชีส่วงหน้า</li> <li></li></ul>                     | เลือกวิธีการหักบัญชี<br>หรือ ตั้งการจ่ายล่วงหน้า (ก้าต้องการ)                                                      |
| ชำระอัตโนมัติเป็นประจำหุกเดือนเป็นเวลา -                                                                                            | 💌 เดือน                                                                                                    |
|                                                                                                    | Next 🕨 Reset                                                                                                    |

| (7)เห็กบัญซี                                     |
|--------------------------------------------------|
| กรุณาเลือกวันที่ต้องการให้หักบัญชี               |
| I ชาระหันที                                      |
|                                                  |
| ชำระอัตโนมัติเป็นประจำหุกเดือนเป็นเวลา 🕘 🗾 เดือน |
| Next > ยืนยันรายการ                              |

| ปาหน้าแรก โอ<br>ด่าสินด้านจะบริการ                                                                  | มเงิน เราระเงิน<br>และ e-Bill<br>สารองที่ออนไอน์   มัตรเคง                             | SMS Alert           | Easy Fund<br>เติมเงิน | ບຣົກາຣ<br>ບັຕຣເຄຣດີດ<br>ເຈົ້າເຈັ SCB | า Easy<br>ผู้จับชาจะ | Stock | ແຕ່ໄບບ້ອນູຄ<br>saชำระ/ສຸຄເຈົດ          | <u>Loqout</u><br>ประวัติการชำระเงิน                                                                                                    |
|----------------------------------------------------------------------------------------------------|----------------------------------------------------------------------------------------|---------------------|-----------------------|--------------------------------------|----------------------|-------|----------------------------------------|----------------------------------------------------------------------------------------------------|
| Iตีมเงิน<br>1   Payment Details<br>บัญชีชำระเงิน                                                    | เลือกเติม                                                                              | มเงิน I Ack         | nowledgemen           | ts                                   |                      |       | ***<br>เพื<br>เพื                      | Tips<br>มกับการเดิมเงินรูปแบบใหม่!<br>ยงกุณเพิ่มรายการเติมเงินแค่ครั้ง<br>ยวก็สามารถทำรายการในครั้งถัด<br>ได้กันที                                                                                                    |
| -<br>กรุณาเสือกบัญชีที่ต้องการใช้<br>ออมทรัพย์ - XXXX777777<br>บ้อบออารเติบเว็บ                     | เช่าจะเงิน<br>▼ > ⊻i                                                                   | ew Account Balance  |                       |                                      |                      |       | <mark>ขึ้น</mark><br>• เ<br>• จ<br>บริ | <b>เดอนการเพิ่มรายการเดิมเงิน</b><br>ข้าสู่หน้า "เติมเงิน"<br>เลิกไปที่ "คลิกที่นั้<br>ทกนั้นมาที่หัวข้อ "รายชื่อผู้ให้<br>การ" และคลิกที่ปุ่ม "Add from list"                                                                          |
| กรุณา " <u>อลิกที่นี่</u> " เพื่อเพิ่มรา<br>สู้ให้บริการ:<br>หมายเจรโทรศัพท์มือ<br>อือ / PAYSBUY ID | เยชื่อผู้ให้บริการที่ต้องการเติมเงิน<br>DTAC - DTAC - แฮบบี (Happ<br><b>0877777777</b> | y) - (0877777777) 💌 | ]                     |                                      |                      |       | • เ<br>• ร<br>คิล<br>พิม<br>คลิ<br>• เ | ลือก "ชื่อผู้ให้บริการ"<br>เะบุชื่อเรียก (ไม่เกิน 25 ตัวอักษร)<br>เะบุหมายเจชโทรศัพท์มือ<br>/PAYSBUY ID หรือเจช Serial<br>imber (S/N) บัตร Easy Pass และ<br>ก "Add"<br>ลือกหมายเจชโทรศัพท์ สำหรับรับ<br>ส กTP เมื่อได้รับเรศัส กTP ผ่าน |

| (2)<br>เตมเงิน                                  |                                               |                               |      |
|-------------------------------------------------|-----------------------------------------------|-------------------------------|------|
| 1   Payment Details                             | 2   Review & Confirm                          | 3   Acknowledgements          |      |
| บัญชีชำระเงิน                                   |                                               |                               |      |
| กรุณาเลือกบัญชีที่ต้องการใช้ช                   | กระเงิน                                       |                               |      |
| อลมทรัพย์ - XXXX777777                          | View Accou                                    | unt Balance เลือกบัญชีที่ต้อง | อการ |
| บ้อมูลการเพิ่มเงิน                              |                                               |                               |      |
| กรุณา " <mark>คลิกที่นี่</mark> " เพื่อเพิ่มราย | เชื่อผู้ให้บริการที่ต้องการเติมเงิน           |                               |      |
| ผู้ให้บริการ:                                   | DTAC - DTAC - แฮปปี้ (Happy) - <b>(0877</b> . | 777777] 💌                     |      |
| ทมายเจรโทรศัพท์มือ<br>ถือ / PAYSBUY ID          | 0877777777                                    | ]                             |      |

| 3                                                                                                    |                                                                                                    |
|----------------------------------------------------------------------------------------------------|----------------------------------------------------------------------------------------------------|
| กรุณา " <u>คลิกที่บี่</u> " เพื่อเพิ่มรายชื่อผู้ให้บริการที่ต้องการเติมเงิน<br>ผู้ให้บริการ: DTAC - DTAC - แฮบปี (Happy) - (087777)<br>หมายเจขโทรศัพท์มือ<br>ถือ / PAYSBUY ID | เลือกพู้รับชำระ หรือ เลือก "คลิกที่นี่"<br>เพื่อเพิ่มรายชื่อ พู้ให้บริการ<br>กรณียังไม่เคยเพิ่ม(รับรหัส OTP)                                                                                                    |
| จำนวนเงิน                                                                                                    |                                                                                                    |
| กรุณาใส่สำนวนเงินที่ต้องการ<br>50 💌 บาท                                                                                                    | Tips<br>วันนี้ท่านสามารถเติมเงินแฮปปี้ง่าย ๆ<br>ผ่านช่องทาง Internet Banking<br>สอบถามรายละเอียดเพิ่มเติมโทร 02-777-7777<br>ลูกก้าแฮปปี้สามารถเลือกเปลี่ยนโปรโมชั่นใหม่ ๆ<br>ไม่จำเจได้ที่ *1003 ศูนย์รวมโปรโมชั่นแหวกแนว                                                            |
| 4 เอการเพิ่มแงิน                                                                                                    |                                                                                                    |
| กรุณา " <mark>คลิกที่บี่</mark> " เพื่อเพิ่มรายชื่อผู้ให้บริการที่ต้องการเติมเงิน                                                                                             |                                                                                                    |
| ผู้ให้บริการ: DTAC - แฮบปี้ (Happy) - (087777)                                                                                                    | 7777] 💌                                                                                                    |
| พมายเลขโทรศัพท์มือ ถือ / PAYSBUY ID 087777777  จำนวนเงิน กรุณาใส่จำนวนเงินที่ต้องการ 50                                                                                       | เลือก เบอร์มือกือ<br>หรือ บัตรทางด่วน<br>ที่ต้องการเติม<br>Tips<br>จันนี้ท่านสามารถเติมเงินแฮปปี้ง่าย ๆ<br>ผ่านช่องทาง Internet Banking<br>สอบถามรายละเอียดเพิ่มเติมโทร 02-777-7777<br>ลูกก้าแฮปปี้สามารถเลือกเปลี่ยนโปรโมชั่นใหม่ ๆ<br>ไม่สำเจได้ที่ *1003 ศูนย์รวมโปรโมชั่นแหวกแนว |

| 5<br>ผู้ให้บริการ:<br>หมายเจรโทรศัพท์มือ<br>ถือ / PAYSBUY ID | DTAC - DTAC - แฮป<br>0877777777 | ขึ้ (Happy) - (0877777777) 🔹                                                                                                    |
|--------------------------------------------------------------|---------------------------------|----------------------------------------------------------------------------------------------------|
| จำนวนเงิน                                                    |                                 |                                                                                                    |
| กรุณาใส่จำนวนเงินที่ต้องการ<br>[50                           | וורע 💌                          | กรอกจำนวนเงิน<br>ส่องทาง Internet Banking<br>สอบถามรายละเอียดเพิ่มเติมโทร 02-777-7777<br>ลูกค้าแฮบปี้สามารถเอือกเปลี่ยนโปรโมชั่นใหม่ ๆ<br>ไม่สำเจได้ที่ *1003 ศูนย์รวมโปรโมชั่นแหวกแนว |

| 6 กล้า                                               |                             |
|------------------------------------------------------|-----------------------------|
| กรุณากรอกชื่อเจ้าของหมายเลขโทรศัพท์มือถือ (optional) | กรอกชื่อลูกค้า (ถ้าต้องการ) |
| วันที่หักบัญชี                                       |                             |
| กรุณาเลือกวันที่ต้องการให้หักบัญชี                   |                             |
| 🕑 ชำระทันที                                          |                             |
| 🔿 ตั้งเวลาชาระล่วงหน้า                               |                             |
| กรุณาเลือกวันที่ต้องการให้หักบัญชีล่วงหน้า           |                             |
| ex. dd/mm/yyyy                                       |                             |
| 🙆 ซำระอัตโนมัติเป็นประจำหุกสัปดาห์เป็นเวลา 🕘         | สัปดาห์                     |
| ชาระอัตโนมัติเป็นประจำหกเดือนเป็นเวลา                | 🔽 เดือน                     |

| วันที่หักบัญชี                                                                                                    |                                                               |
|----------------------------------------------------------------------------------------------------|---------------------------------------------------------------|
| กรุณาเลือกวันที่ต้องการให้หักบัญชั                                                                                                    |                                                               |
| <ul> <li>ชาระหันหื</li> <li>ดั้งเวลาชาระล่วงนบ้า</li> <li>กรุณาเลือกวันที่ต้องการให้หักบัญชีล่วงหน้า</li> <li>ex. dd/mm/yyyy</li> <li>ชาระอัตโนมัติเป็นประจำหุกลัปดาห์เป็นเวลา - </li> <li>สัปดาห์</li> </ul> | เลือกวิธีการหักบัญชี<br>หรือ ตั้งการจ่ายล่วงหน้า (ถ้าต้องการ) |
| 🌀 ชำระอัตโนมัติเป็นประจำหุกเดือนเป็นเวลา 🕘 🗾 เดือน                                                                                                    |                                                               |
| Next 🕨                                                                                                    | Reset                                                         |
| 8) หักบัณชี                                                                                                    |                                                               |
| กรุณาเลือกวันที่ต้องการให้หักบัญชี                                                                                                    |                                                               |
| • ชาระทัพที                                                                                                    |                                                               |
| C ตั้งเวลาชำระล่วงหน้า<br>กรุณาเลือกวันที่ต้องการให้หักบัญชีล่วงหน้า<br>ex. dd/mm/yyyy                                                                                                    |                                                               |
| 🌀 ซำระอัตโนมัติเป็นประจำหุกสัปดาห์เป็นเวลา 🕘 สัปดาห์                                                                                                    |                                                               |
| 🔘 ชำระอัตโนมัติเป็นประจำหุกเดือนเป็นเวลา 🕘 เดือน                                                                                                    |                                                               |
| Next )                                                                                                    | ยืนยันธายการ                                                  |

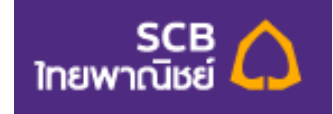

## **SCB Easy Application**

## **User manual – Payments Function**

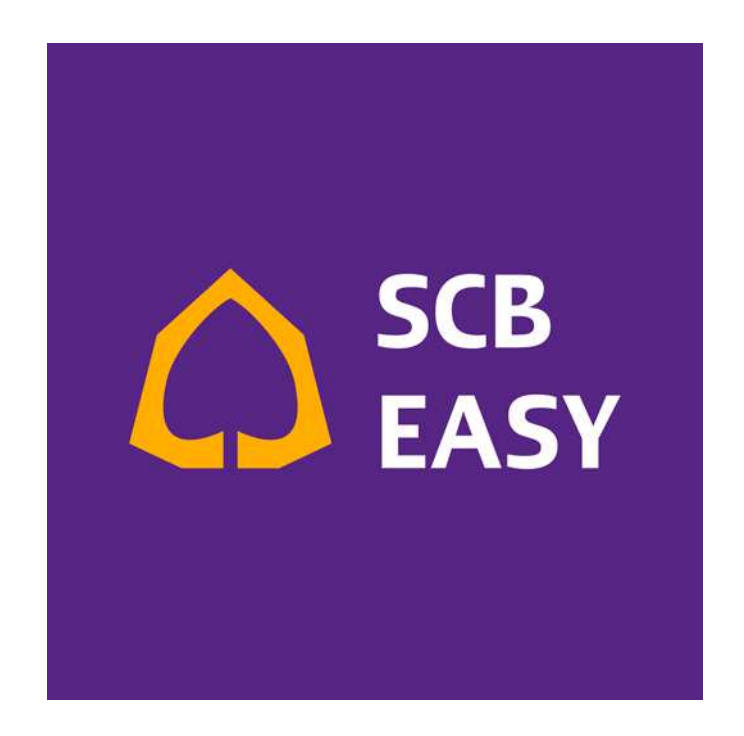

### Payments

คือ บริการชำระเงิน ที่สามารถทำรายการได้ตลอด24 ชั่วโมงทุกวัน โดยมีบัญชีผู้รับชำระหลากประเภทกว่า 1,000 บริษัท ทั้งบัตรเครดิตธนาคารต่างๆ,ค่างวดเงินกู้/เช่าซื้อ,ค่าสาธารณูปโภคต่างๆและบริการสำรองที่นั่งออนไลน์ และยังสามารถ บันทึกรายการที่ต้องการชำระเงินเป็นประจำ เพื่อความสะดวกในการทำรายการในครั้งต่อไปได้อีกด้วย รวมถึง

#### บริการ e-Bill

บริการแสดงใบแจ้งยอดอิเล็กทรอนิกส์ ที่ช่วยให้ท่านสามารถตรวจสอบใบแจ้งยอดบัญชีบัตรเครดิตไทยพาณิชย์/ Speedy Cash ใบแจ้งหนี้ค่าไฟฟ้านครหลวง ใบแจ้งหนี้ค่าน้ำประปา (นครหลวง/ภูมิภาค) ใบแจ้งค่าใช้บริการ Maxnet (ไฮสปีด อินเทอร์เน็ต) และ ใบแจ้งยอด กสท. พร้อมทำรายการชำระเงินได้ด้วยตนเองตลอด 24 ชั่วโมง

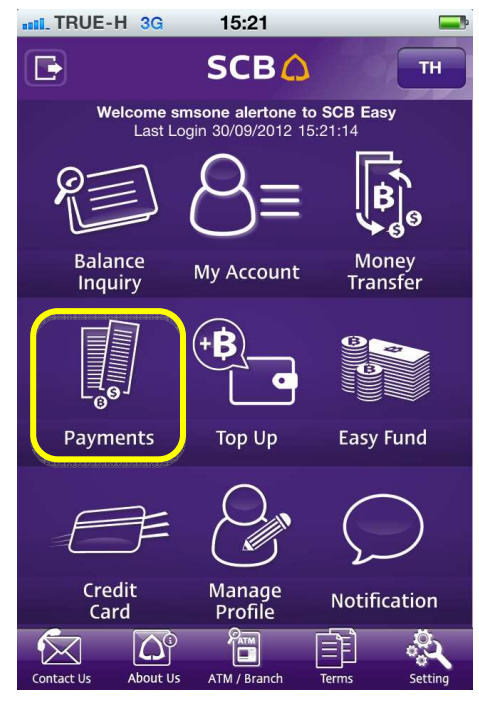

<u>รูปแสดงหน้าจอ Main menu</u>

โดยผู้ใช้งานสามารถชำระค่าสินค้าและบริการได้โดยกดที่ปุ่ม Pay Merchant and Utilities ดังรูป

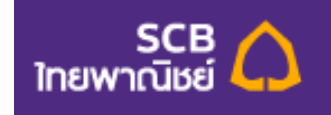

| No SIM 🛜    | 8:47 - 250MB       | 90% 🚍 |
|-------------|--------------------|-------|
|             | SCB 🛆              |       |
|             | Payments           |       |
| Pay Mercl   | hant and Utilities |       |
| Online Bo   | oking              | ٥     |
| My Biller I | List               | ۲     |
| e-Bill Sum  | nmary              | ۲     |
| e-Bill Acc  | ount List          | ۲     |
|             |                    |       |

รูปแสดงหน้าจอวิธีการกดเข้าไปยังหน้า Pay Merchant and Utilities

เมื่อผู้ใช้บริการเข้ามาในหน้า Pay Merchant and Utilities ระบบจะให้ผู้ใช้งานเลือก บัญชีที่จะใช้ชำระเงิน (From-A/C) และเลือกบัญชีผู้ให้บริการ (To-Biller) ที่ผู้ใช้งานต้องการชำระเงิน ดังรูป

| No SIM 🛜  | 8:47 - 243MB            | 90% 🚍    |
|-----------|-------------------------|----------|
| Back      | SCB 🛆                   |          |
|           | Payments                |          |
| Pay Merc  | hant and Utilities      |          |
| From A/C  |                         |          |
| Savings X | XXX001288 +97,625,076.3 | 35 (฿) 📀 |
| To-Biller |                         |          |
| ddd CREI  | DIT CARD CENTER 00133   | 90 📀     |
|           | Next                    |          |
|           |                         |          |

<u>รูปแสดงหน้าจอ Pay Merchant and Utilities</u>

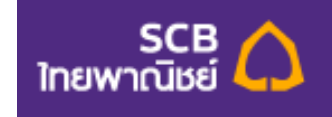

| No SIM 🛜      | 8:47 - 248MB                    | 90% 🔤 | No SIM 🛜      | 8:47 - 247MB | 90% 📟 |
|---------------|---------------------------------|-------|---------------|--------------|-------|
| Back          | SCB 🛆                           |       | Back          | SCB 🗘        |       |
|               | Payments                        |       |               | Payments     |       |
| Pay Merc      | hant and Utilities              |       |               |              | _     |
| From A/C      | Savings XXXX001288              |       | Cust Name     |              |       |
| To-Biller     | ddd CREDIT CARD C<br>0013390004 | ENTER | dddd          |              |       |
|               |                                 |       | Ref.1 (Cust.  | No.)         |       |
| Cust Name     |                                 |       | 490733200     | 0011026      |       |
| dddd          |                                 |       | Ref.2 (Ref. N | o.)          |       |
| Ref.1 (Cust.  | No.)                            |       |               |              |       |
| 49073320      | 00011026                        |       | Amount (\$)   |              |       |
| Ref.2 (Ref. I | No.)                            |       |               |              |       |
|               |                                 |       |               |              |       |
| Amount (฿)    |                                 |       |               | Next         |       |

เมื่อทำรายการเรียบร้อยแล้วให้กดปุ่ม Next เพื่อไปยังหน้าถัดไป ดังรูป

<u>รูปแสดงหน้าจอการแก้ไขรายละเอียดของ Pay Merchant and Utilities</u>

จากหน้าการแก้ไขรายละเอียดของ Pay Merchant and Utilities ระบบแสดงรายละเอียดดังต่อไปนี้

- ส่วนบน แสดงรายละเอียดข้อมูลเกี่ยวกับบัญชีที่ผู้ใช้จะใช้ชำระเงิน และ บัญชีผู้ให้บริการที่ ผู้ใช้งาน ต้องการชำระเงิน
- Cust. Name : ชื่อของลูกค้า ผู้ใช้งานสามารถใส่ได้ไม่เกิน 20 ตัวอักษร
- Ref.1 (Cust. No.) : หมายเลขลูกค้า ผู้ใช้งานสามารถใส่ได้ไม่เกิน 20 ตัวอักษร (ผู้ใช้งาน จำเป็นต้องกรอก)
- Ref.2 (Ref.No.) : หมายเลขอ้างอิง ผู้ใช้งานสามารถใส่ได้ไม่เกิน 20 ตัวอักษร (ผู้ใช้งานสามารถ เลือกกรอกหรือไม่กรอกก็ได้)
- Amount : จำนวนเงินที่ผู้ใช้งานจะชำระ โดยจะต้องไม่น้อยกว่า 1 บาท

ในส่วนของ Cust Name, Ref.1 (Cust. No.), Ref.2 (Ref.No.) , และ Amount ผู้ใช้งานสามารถแก้ไขได้ เมื่อผู้ใช้งานกรอก ข้อมูลเสร็จเรียบร้อยแล้ว ผู้ใช้งานสามารถกดปุ่ม Next เพื่อไปยังหน้าถัดไป ดังรูป

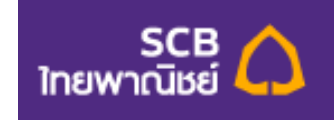

| o SIM 🛜 🛛 8     | :47 - 244MB   | 90% 🚍    | No SIM 🛜     | 8:47 - 241MB     | 90% 드      |
|-----------------|---------------|----------|--------------|------------------|------------|
| Back            | SCB 🗘         |          | Back         | SCB 🗘            |            |
|                 | Payments      |          |              | Payments         |            |
| ay Merchant     | and Utilities |          | Biller Name  | e CREDIT CA      | RD CENTER  |
| From A/C        | Savings XX    | XX001288 | Biller A/C   | No.              | 0013390004 |
|                 | caringerre    |          | Cust Name    | e                | dddd       |
| Biller Name     | CREDIT CARE   | CENTER   | Ref.1 (Cust  | t. No.) 490733   | 2000011026 |
| Biller A/C No.  | 00            | 13390004 | Ref.2 (Ref.  | No.)             | -          |
| ust Name        |               | dddd     | Amount (\$   | )                | 100.00     |
| ef.1 (Cust. No. | .) 49073320   | 00011026 | Fee (B)      |                  | 0.00       |
| ef.2 (Ref. No.) |               |          | Mobile for   | ОТР              |            |
| mount (B)       |               | 100.00   |              | XX-399           |            |
| ee (B)          |               | 0.00     |              |                  |            |
| Nobile for OTP  |               |          | Terms and co | onditions apply. |            |
|                 | XX-399        |          |              |                  |            |
|                 |               |          |              | Next             |            |

#### <u>รูปแสดงหน้าเลือกยืนยันรายละเอียด Pay Merchant and Utilities</u>

จากรูปด้านบน จะเป็นหน้ารายละเอียดต่างๆที่ผู้ใช้งานเคยกรอกไว้แล้วระบบนำมาแสดงให้ผู้ใช้งานตรวจสอบ อีกครั้งหนึ่ง <u>หมายเหตุ</u> ระบบจะแสดงช่องสำหรับให้ ผู้ใช้งานเลือกเบอร์โทรศัพท์ ที่ต้องการรับรหัส OTP ในกรณี

ผู้ใช้งานทำการเลือก From-A/C เป็น Savings account (online)
 หาก รายการดังกล่าวไม่ต้องติด OTP ระบบจะข้ามไปยังหน้าถัดไปเลย หากติด OTP เมื่อกดปุ่ม Next ระบบจะ
 มายังหน้าถัดไป ซึ่งระบบจะแสดงหน้ารายละเอียดอีกครั้งหนึ่ง และมีช่องสำหรับให้ผู้ใช้งานกรอกรหัส OTP ที่
 ส่งไปยังมือถือของผู้งาน ดังรูป

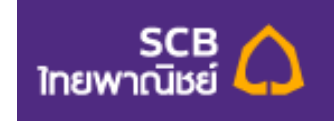

| No SIM 🛜 8:47 -   | - 242MB     | 90% 🚍   | No SIM 🛜     | 8:47 - 239MB  | 90% 🚍       |
|-------------------|-------------|---------|--------------|---------------|-------------|
| Back              | СВ          |         | Back         | SCB 🛆         |             |
| Pay               | ments       |         |              | Payments      |             |
| Pay Merchant and  | d Utilities |         | Biller Name  | CREDIT CA     | ARD CENTER  |
| From A/C          | Savings XXX | X001288 | Biller A/C N | lo.           | 0013390004  |
| Biller Name       | CREDIT CARD | CENTER  | Cust Name    |               | dddd        |
| Biller A/C No.    | 001         | 3390004 | Ref.1 (Cust  | . No.) 490733 | 32000011026 |
| Cust Name         |             | dddd    | Amount       | NO.)          | 100.00      |
| Ref.1 (Cust. No.) | 490733200   | 0011026 | Fee (B)      |               | 0.00        |
| Ref.2 (Ref. No.)  |             | -       | Enter OTP    |               |             |
| Amount            |             | 100.00  |              |               |             |
| Fee (B)           |             | 0.00    |              |               |             |
| Enter OTP         |             |         | Terms and co | Confirm       |             |

<u>รูปแสดงหน้าจอการกรอกรหัส OTP ของหน้า Pay Merchant and Utilities</u>

โดยผู้ใช้งานจะต้องกรอกรหัส OTP เป็นตัวเลขเท่านั้น และ ไม่เกิน 6 ตัว

เมื่อผู้ใช้งานกรอกรหัส OTP ถูกต้องแล้ว กดปุ่ม Confirm ระบบจะแสดงหน้ารายละเอียดทั้งหมดที่ผู้ใช้งานทำรายการ ชำระเงิน เพื่อแจ้งว่าผู้ใช้งานได้ทำรายการดังกล่าวสำเร็จเรียบร้อยแล้ว ดังรูป

| No SIM 🛜 8:4               | 8 - 240MB     | 90% 🚘   | No SIM 🛜       | 8:48 - 240MB         | 90% 🚍     |
|----------------------------|---------------|---------|----------------|----------------------|-----------|
|                            | SCB 🛆         |         |                | SCB                  |           |
| Pa                         | ayments       |         |                | Payments             |           |
| Pay Merchant and Utilities |               |         |                | ouvingo 700          | 01001200  |
| Successful                 |               | Save    | Avail.Bal (B)  | 100,125,75           | 59,412.15 |
| Trans. Code                | 111AGM004     | 315900  | Biller Name    | CREDIT CARD          | CENTER    |
| From A/C                   | Savings XXXX  | 001288  | Biller A/C No. | 00                   | 13390004  |
| Avail.Bal (฿)              | 100,125,759   | ,412.15 | Cust Name      |                      | dddd      |
| Biller Name                | CREDIT CARD C | ENTER   | Ref.1 (Cust. N | <b>o.)</b> 490733200 | 00011026  |
| Biller A/C No.             | 0013          | 390004  | Ref.2 (Ref. No | .)                   | -         |
| Cust Name                  |               | dddd    | Amount ())     |                      | 100.00    |
|                            | 100700000     |         | Fee (B)        |                      | 0.00      |
| Ref.1 (Cust. No.)          | 4907332000    | 011026  | Trans. Date    | 22                   | 2/06/2012 |
| Ref.2 (Ref. No.)           |               | -       |                |                      |           |
| Amount (\$)                |               | 100.00  |                |                      |           |
| Fee (B)                    |               | 0.00    | Save char      | nge Back             | to        |
| Trans. Date                | 22/0          | 6/2012  |                |                      |           |

รูปแสดงหน้าจอรายละเอียดการทำรายการ Pay Merchant and Utilities ที่ทำสำเร็จ

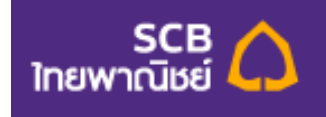

หากผู้ใช้ต้องการบันทึกรูปภาพรายละเอียดของการโอนเงินให้ผู้ใช้กดที่ปุ่ม "Save" และ โปรแกรมจะจัดเก็บรูปภาพไว้ที่ Photo album ในโทรศัพท์มือถือ ดังรูป

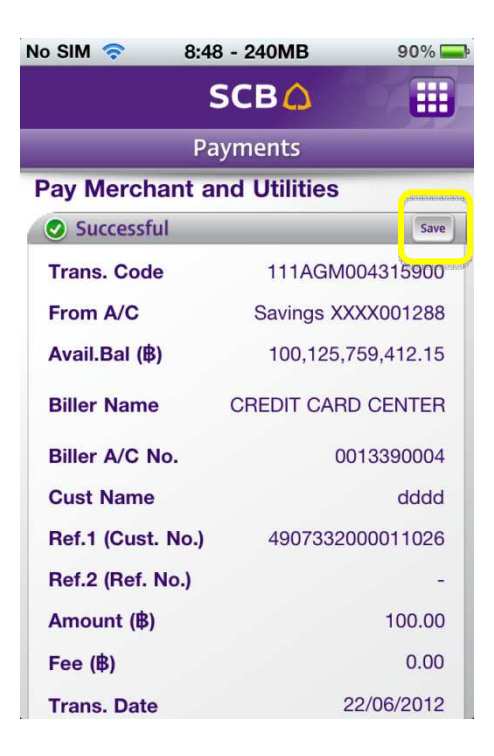

#### รูปแสดงหน้าจอการบันทึกรายละเอียดเป็นรูปภาพ

เมื่อผู้ใช้งานต้องการกลับไปยังหน้า Payments ให้กดที่ปุ่ม Back to Payments ดังรูป

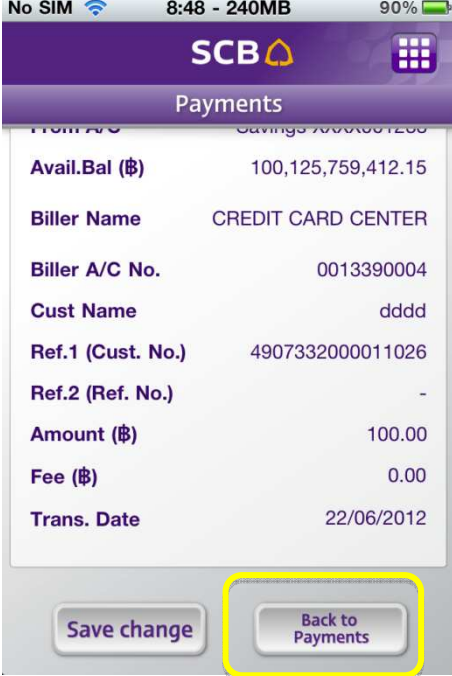

<u>รูปแสดงหน้าจอวิธีการกลับไปยังหน้า Payments</u>

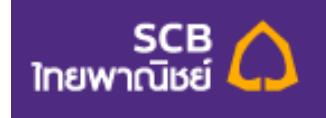

หากผู้ใช้งานต้องการบันทึกรายละเอียดที่ได้แก้ไขไว้ในหน้าแก้ไขรายละเอียดในการทำรายการ Pay Merchant and Utilities ให้ผู้ใช้งานกดที่ปุ่ม Save change ในหน้าสุดท้ายที่ระบบแจ้งว่าผู้ใช้งานได้ทำรายการ สำเร็จแล้ว ดังรูป

| No SIM 🛜 8:       | 48 - 240MB                                                                                                    | 90% 🚍    |  |  |  |  |  |  |
|-------------------|----------------------------------------------------------------------------------------------------|----------|--|--|--|--|--|--|
|                   | SCB 🗘                                                                                                    |          |  |  |  |  |  |  |
| F                 | Payments                                                                                                    |          |  |  |  |  |  |  |
| Avail.Bal (\$)    | 100,125,75                                                                                                    | 9,412.15 |  |  |  |  |  |  |
| Biller Name       | CREDIT CARD                                                                                                    | CENTER   |  |  |  |  |  |  |
| Biller A/C No.    | 001                                                                                                    | 3390004  |  |  |  |  |  |  |
| Cust Name         |                                                                                                    | dddd     |  |  |  |  |  |  |
| Ref.1 (Cust. No.) | 490733200                                                                                                    | 0011026  |  |  |  |  |  |  |
| Ref.2 (Ref. No.)  |                                                                                                    | -        |  |  |  |  |  |  |
| Amount (串)        |                                                                                                    | 100.00   |  |  |  |  |  |  |
| Fee (฿)           |                                                                                                    | 0.00     |  |  |  |  |  |  |
| Trans. Date       | 22                                                                                                    | /06/2012 |  |  |  |  |  |  |
|                   | name and a second second second second second second second second second second second second second second se |          |  |  |  |  |  |  |
| Save chang        | e Back t<br>Payme                                                                                               | o<br>nts |  |  |  |  |  |  |

รูปแสดงหน้าจอการบันทึกรายละเอียดที่แก้ไขไว้ของหน้า Pay Merchant and Utilities

โดยระบบจะเช็ค 2 กรณี ดังต่อไปนี้

ในกรณีที่ผู้ใช้งานทำรายการโดยที่ติด OTP เมื่อกดปุ่ม "Save Change" ระบบจะแสดง Pop up message ว่า
 "Successful" และเมื่อผู้ใช้งานกดปุ่ม OK ระบบจะบันทึกรายละเอียดที่แก้ไขทันที ดังรูป

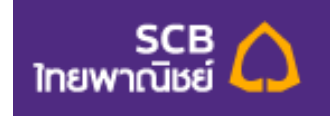

| No SIM 🛜                                                       | 8:48 - 243MB                   | 89 % 🚍                           |
|----------------------------------------------------------------|--------------------------------|----------------------------------|
|                                                                | SCB 🛆                          |                                  |
|                                                                | Payments                       |                                  |
| Avail.Bal (\$)                                                 | 100,125                        | 5,759,412.15                     |
| Biller Name                                                    | CREDIT CA                      | RD CENTER                        |
| Siller A/C No<br>Cust Name<br>Ref.1 (Cust. M<br>Ref.2 (Ref. No | SCB Easy<br>Successfully<br>OK | 0013390002<br>dddd<br>2000011026 |
| Fee (B)                                                        |                                | 0.00                             |
| Trans. Date                                                    |                                | 22/06/2012                       |
| Save cha                                                       | nge Ba<br>Pay                  | nck to<br>yments                 |

<u>รูปแสดงหน้าจอ Pop-up message ของการเปลี่ยนแปลงของมูล</u>

 ในกรณีที่ผู้ใช้งานทำรายการโดยที่ไม่ติด OTP เมื่อกดปุ่ม "Save Change" ระบบจะแสดงหน้าเพื่อให้ ผู้ใช้งานระบุหมายเลขโทรศัพท์สำหรับรับ OTP ดังรูป

| SCB A III<br>Payments                          |
|------------------------------------------------|
| Payments                                       |
|                                                |
| Save Change<br>Confirm one time password (OTP) |
| Confirm                                        |
|                                                |

รูปแสดงหน้าจอการ Save change แบบมีการกรอกรหัส OTP

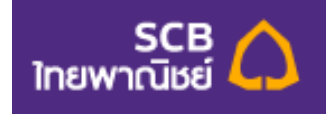

#### **Online Booking**

Online Booking หรือ บริการสำรองที่นั่งออนไลน์ เป็นบริการที่ให้ความสะดวกแก่ผู้ใช้งานในการชำระเงินเพื่อสำรองที่นั่ง ของหน่วยงานต่างๆ โดยผู้ใช้งานสามารถสำรองที่ออนไลน์ได้โดยกดที่ปุ่ม Online Booking ดังรูป

| No SIM 🛜 8:47 - 250MB      | 90% 🚍 |
|----------------------------|-------|
| SCB                        |       |
| Payments                   |       |
| Pay Merchant and Utilities | ۲     |
| Online Booking             | ١     |
| My Biller List             | ۲     |
| e-Bill Summary             | ۲     |
| e-Bill Account List        | ۲     |
|                            |       |

รูปแสดงหน้าจอวิธีการกดเข้าไปยังหน้า Online Booking

เมื่อผู้ใช้บริการเข้ามาในหน้า Online Booking แล้ว ระบบให้ผู้ใช้งานเลือก และ กรอกรายละเอียด ดังรูป

| No SIM 🛜      | 8:51 - 245MB          | 89 % 🚍     | No SIM 🛜              | 8:51 - 243MB       | 89 % 🚍   |
|---------------|-----------------------|------------|-----------------------|--------------------|----------|
| Back          | SCB 🛆                 |            | Back                  | SCB 🛆              |          |
|               | Payments              |            |                       | Payments           |          |
| Online Boo    | oking                 |            | To-Biller<br>KDC TUTC | DRIAL SCHOOL 22430 | 001702 📀 |
| Savings XX    | XXX001288 +97,625,076 | i.35 (฿) 🚫 | Cust Name             |                    |          |
| To-Biller     |                       |            |                       |                    |          |
| KDC TUT       | ORIAL SCHOOL 22430    | 01702 📀    | Ref.1 (Cust.          | No./Course ID/Rout | e ID)    |
| Cust Name     |                       |            |                       |                    |          |
|               |                       |            | Ref.2 (Tel. N         | 0.)                |          |
| Ref.1 (Cust.  | No./Course ID/Route   | ID)        |                       |                    |          |
|               |                       |            |                       |                    |          |
| Ref.2 (Tel. N | lo.)                  |            |                       | Next               |          |

<u>รูปแสดงหน้าจอ Online Booking</u>

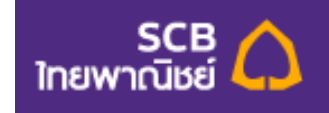

จากรูปด้านบน ผู้ใช้งานต้องกรอกรายละเอียดดังต่อไปนี้

- กดเลือกบัญชีที่จะใช้ชำระเงิน (From-A/C)
- กดเลือกสถานที่ผู้ให้บริการ (To-Biller) ที่ผู้ใช้งานต้องการสำรองที่นั่งออนไลน์
- Cust. Name : ชื่อของลูกค้า ผู้ใช้งานสามารถใส่ได้ไม่เกิน 20 ตัวอักษร
- Ref.1 (Cust. No./ Course ID/ Route ID.) : หมายเลขลูกค้า ซึ่งจะเป็น รหัสคอร์ส หรือ เลขที่ ลูกค้า ผู้ใช้งานสามารถใส่ได้ไม่เกิน 20 ตัว (ผู้ใช้งานจำเป็นต้องกรอก)
- Ref.2 (Tel.No.) : หมายเลขอ้างอิง หรือ หมายเลขโทรศัพท์ ผู้ใช้งานสามารถใส่ได้ไม่เกิน 20 ตัว (ผู้ใช้งานสามารถเลือกกรอกหรือไม่กรอกก็ได้)

เมื่อผู้ใช้งานกรอกข้อมูลเสร็จเรียบร้อยแล้ว ผู้ใช้งานสามารถกดปุ่ม Next เพื่อไปยังหน้าถัดไป ดังรูป

| No SIM 🛜     | 8:51 - 244MB        | 89 % 🚘      | No SIM 🛜     | 8:51 - 241MB    | 89 % 🚍   |
|--------------|---------------------|-------------|--------------|-----------------|----------|
| Back         | SCB                 |             | Back         | SCB 🛆           |          |
|              | Payments            |             |              | Payments        |          |
| Online Bool  | king                |             | Cust Name    |                 | test     |
| From A/C     | Savings XXXX0       | 01288       | Ref.1        |                 | MM5510   |
| Biller Name  | PURE CENTER12345678 | CHEM<br>901 | Ref.2        |                 | -        |
| Cust Name    |                     | test        | Amount (錄)   |                 | 1,500.00 |
| Ref.1        | MM                  | M5510       | Mobile for   | ОТР             | 12.40    |
| Ref.2        |                     | -           | XX-399       |                 | ۲        |
| Amount (฿)   | 1,5                 | 500.00      | Terms and co | anditions apply |          |
| Fee (B)      |                     | 12.45       | Terms and co | nutions apply.  |          |
| Mobile for O | тр                  |             |              |                 |          |
| XX-399       |                     |             |              | Next            |          |

<u>รูปแสดงหน้าเลือกยืนยันรายละเอียด Online Booking</u>

จากรูปด้านบน จะเป็นหน้ารายละเอียดต่างๆที่ผู้ใช้งานเคยกรอกไว้แล้วระบบนำมาแสดงให้ผู้ใช้งานตรวจสอบอีกครั้งหนึ่ง <u>หมายเหตุ</u> ในกรณีที่ผู้ใช้งานทำรายการแล้วพบว่ารายการดังกล่าว ติด OTP (One Time Password)) ระบบจะแสดงช่อง

สำหรับให้ ผู้ใช้งานเลือกเบอร์โทรศัพท์ ที่ต้องการรับหมายเลขโทรศัพท์ หากเป็นรายการที่ไม่ต้องติด OTP ระบบจะไม่ แสดงให้ผู้ใช้งานเห็น แต่จะข้ามไปยังหน้าถัดไปเลย

เพราะฉะนั้นในกรณีที่ทำรายการแล้วติด OTP เมื่อกดปุ่ม Next ระบบจะมายังหน้าถัดไป ซึ่งระบบจะแสดงหน้า รายละเอียดอีกครั้งหนึ่ง และมีช่องสำหรับให้ผู้ใช้งานกรอกรหัส OTP ที่ส่งไปยังมือถือของผู้งาน ดังรูป

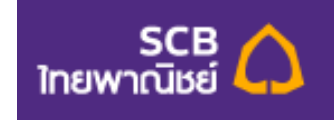

| No SIM 🛜 8    | :51 - 242MB | 89 % 🚍   | No SIM 🛜      | 8:52 - 239MB   | 89 % 🚍   |
|---------------|-------------|----------|---------------|----------------|----------|
| Back          | SCB 🛆       |          | Back          | SCB 🛆          |          |
|               | Payments    |          |               | Payments       |          |
| Online Bookin | g           |          |               | OENTERT20      |          |
|               | -           |          | Cust Name     |                | test     |
| From A/C      | Savings XX  | XX001288 | Bef 1         |                | MM5510   |
| Biller Name   | PUI         | RE CHEM  | non           |                | MINICOTO |
| Dillor Humo   | CENTER12345 | 678901   | Ref.2         |                | -        |
| Cust Name     |             | test     | Amount (B)    |                | 1 500 00 |
|               |             |          |               |                | 1,000.00 |
| Ref.1         |             | MM5510   | Fee (路)       |                | 12.45    |
|               |             |          | Enter OTP     |                |          |
| Ref.2         |             | -        |               |                |          |
| Amount (B)    |             | 1,500.00 |               |                |          |
| Fee (฿)       |             | 12.45    | Terms and con | ditions apply. |          |
| Enter OTP     |             |          |               |                |          |
|               |             |          |               | Confirm        |          |
|               |             |          |               | comm           |          |

<u>รูปแสดงหน้าจอการกรอกรหัส OTP ของหน้า Online Booking</u>

โดยผู้ใช้งานจะต้องกรอกรหัส OTP เป็นตัวเลขเท่านั้น และ ไม่เกิน 6 ตัว

<u>หมายเหตุ</u> ในกรณีที่ไม่ติด OTP หลังจากกรอกรายละเอียดการชำระเงินเสร็จเรียบร้อย ระบบจะแสดงหน้าจอรายละเอียด เพื่อให้ผู้ใช้งานตรวจสอบโดยไม่แสดงช่องสำหรับใส่รหัส OTP

เมื่อผู้ใช้งานกรอกรหัส OTP ถูกต้องแล้ว กดปุ่ม Confirm ระบบจะแสดงหน้ารายละเอียดทั้งหมดที่ผู้ใช้งานทำรายการ ชำระเงิน เพื่อแจ้งว่าผู้ใช้งานได้ทำรายการดังกล่าวสำเร็จเรียบร้อยแล้ว ดังรูป

| No SIM 🛜      | 8:52 - 238MB          | 89 % 📥       | No SIM 🛜      | 8:52 - 234MB        | 89 % 🥅     |
|---------------|-----------------------|--------------|---------------|---------------------|------------|
|               | SCB 🛆                 |              |               | SCB 🛆               |            |
|               | Payments              |              |               | Payments            |            |
| Online Book   | king                  |              | Avail Bal (B) |                     | 0.00       |
| Successful    |                       | Save         | Availabar (ψ) |                     |            |
| Trans. Code   | 111AGN053             | 11A0C0       | Biller Name   | CENTER1234          | 45678901   |
| From A/C      | Savings XXXX          | 001288       | Cust Name     |                     | test       |
| Avail.Bal (B) |                       | 0.00         | Pof 1         |                     | MM5510     |
| Biller Name   | PURE<br>CENTER1234567 | CHEM<br>8901 | Ref.2         |                     | -          |
| Cust Name     |                       | test         | Amount (眵)    |                     | 1,500.00   |
| Ref.1         | N                     | 1M5510       | Fee (B)       |                     | 12.45      |
| Ref.2         |                       | -            | Trans. Date   |                     | 17/11/2011 |
| Amount (B)    | 1                     | ,500.00      |               |                     |            |
| Fee (B)       |                       | 12.45        |               | Back to<br>Payments |            |

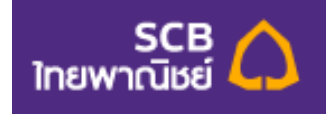

## รูปแสดงหน้าจอรายละเอียดการทำรายการ Online Booking ที่ทำสำเร็จ

หากผู้ใช้ต้องการบันทึกรูปภาพรายละเอียดของการโอนเงินให้ผู้ใช้กดที่ปุ่ม "Save" และ โปรแกรมจะสร้างรูปภาพ เก็บ รายละเอียดไว้ที่ Photo album ในโทรศัพท์มือถือ ดังรูป

| No SIM 🛜       | 8:52 - 238MB          | 89 % 💻          |
|----------------|-----------------------|-----------------|
|                | SCB 🛆                 |                 |
|                | Payments              |                 |
| Online Book    | ling                  |                 |
| Successful     |                       | Save            |
| Trans. Code    | 111AGN053             | 11A0C0          |
| From A/C       | Savings XXXX          | 001288          |
| Avail.Bal (\$) |                       | 0.00            |
| Biller Name    | PURE<br>CENTER1234567 | E CHEM<br>78901 |
| Cust Name      |                       | test            |
| Ref.1          | N                     | 1M5510          |
| Ref.2          |                       | -               |
| Amount (฿)     | 1                     | ,500.00         |
| Fee (฿)        |                       | 12.45           |

<u>รูปแสดงหน้าจอการบันทึกรายละเอียดเป็นรูปภาพ</u>

เมื่อผู้ใช้งานต้องการกลับไปยังหน้า Payments ให้กดที่ปุ่ม Back to Payments ดังรูป

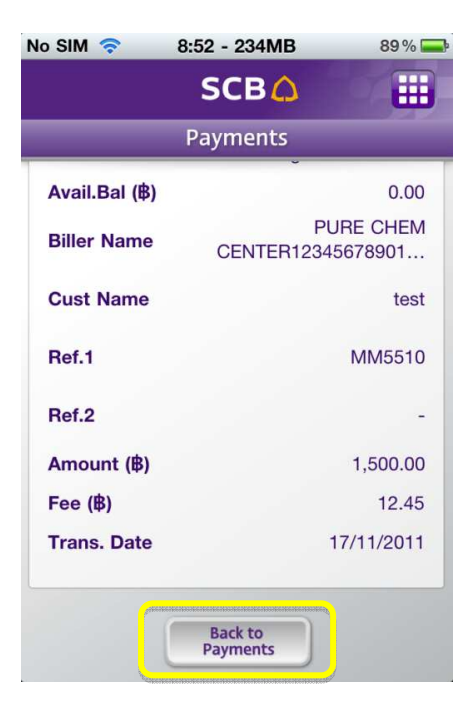

<u>รูปแสดงหน้าจอวิธีการกลับไปยังหน้า Payments</u>

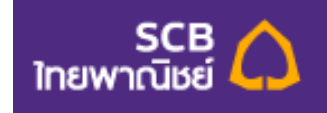

#### **My Biller List**

My Biller List หรือ รายการผู้รับซำระ เป็นบริการที่ให้ความสะดวกแก่ผู้ใช้งานในการบันทึกรายละเอียดของผู้ให้บริการ โดยผู้ใช้งานสามารถเพิ่มรายการผู้รับชำระได้โดยกดที่ปุ่ม My Biller List ดังรูป

| No SIM 🛜 8:4   | 47 - 250MB    | 90% 🚍 |
|----------------|---------------|-------|
|                | SCB 🛆         |       |
| Р              | ayments       |       |
| Pay Merchant   | and Utilities | ٥     |
| Online Booking | g             | ۲     |
| My Biller List |               | ٥     |
| e-Bill Summar  | У             | ٥     |
| e-Bill Account | List          | ۲     |
|                |               |       |

<u>รูปแสดงหน้าจอวิธีการกดเข้าไปยังหน้า My Biller List</u>

เมื่อผู้ใช้บริการเข้ามาในหน้า My Biller List แล้ว ระบบจะแสดงรายการผู้รับชำระที่เคยบันทึกไว้แล้ว ในกรณีที่ผู้ใช้งานยังไม่เคยเพิ่มรายการผู้รับชำระไว้ สามารถกดปุ่ม Add เพื่อเพิ่มรายการผู้รับชำระได้ ดังรูป

| No SIM 🛜                             | 8:52 - 245MB                  | 88 % 🔜 |
|--------------------------------------|-------------------------------|--------|
| Back                                 | SCB 🛆                         |        |
|                                      | Payments                      |        |
| ddd for 00133<br>CREDIT CAR<br>90004 | 390004<br>D CENTER            | ۲      |
| SCB CREDIT<br>CREDIT CAR<br>90004    | CARD for 00133900<br>D CENTER | 004    |
| SCB CREDIT<br>CREDIT CAR<br>90004    | CARD1 for 0013390<br>D CENTER | 0004   |
| TISCO for 00<br>TISCO SECU           | 13492806<br>RITIES CO.,LTD.   | ۲      |
|                                      | Add                           |        |

<u>รูปแสดงหน้าจอ My Biller List</u>

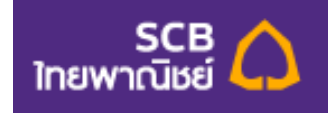

ในการเพิ่มข้อมูลจะมีขั้นตอนการเพิ่มดังต่อไปนี้

 เมื่อกดปุ่ม Add เข้ามาแล้ว ระบบแสดงหน้า Add Biller from Biller Group หรือ เพิ่มรายชื่อจากกลุ่ม ผู้รับชำระ โดยระบบจะให้ผู้ใช้งานเลือก Biller Group หรือ กลุ่มผู้รับชำระ ดังรูป

| No SIM 🛜                      | 8:52 - 244MB     | 88 % 🚍 |
|-------------------------------|------------------|--------|
| Back                          | SCB 🛆            |        |
|                               | Payments         |        |
| Add Biller fi<br>Biller Group | rom Biller Group |        |
| Real Estate                   |                  | V      |
|                               |                  |        |
|                               | ОК               |        |
|                               |                  |        |
|                               |                  |        |
|                               |                  |        |
|                               |                  |        |

<u>รูปแสดงหน้าจอ Add Biller from Biller Group</u>

 เมื่อผู้ใช้งานเลือก Biller Group ได้แล้ว ให้ผู้ใช้งานกดปุ่ม OK เพื่อไปยังหน้าถัดไป ซึ่งจะแสดงหน้า สำหรับให้ผู้ใช้งาน กรอกรายละเอียดต่างๆ ดังรูป

| No SIM 🛜      | 8:52 - 243MB       | 88 % 🚍 | No SIM 🛜              | 8:52 - 242MB | 88 % 🚍 |
|---------------|--------------------|--------|-----------------------|--------------|--------|
| Back          | SCB 🗘              |        | Back                  | SCB 🛆        |        |
|               | Payments           |        |                       | Payments     |        |
| Add Biller    | from Biller Group  |        | Customer na           | ame          |        |
| Biller Group  | nom blier Group    |        |                       |              |        |
| Real Estate   | 3                  |        | English only          |              |        |
| Biller name   |                    |        | Ref1                  |              |        |
| AMERICAN      | I EXPRESS (THAI) C |        |                       |              |        |
| Biller No./Co | omp Code           |        | (Number only)<br>Ref2 |              |        |
| 0013218058    |                    |        |                       |              |        |
| Nickname      |                    |        | (Number only)         |              |        |
| Customer na   | ime                |        | A                     | dd Can       | cel    |

<u>รูปแสดงหน้าจอการกรอกรายละเอียดหน้า Add Biller from Biller Group</u>

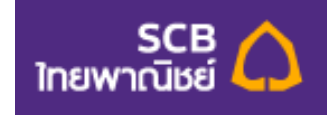

จากรูปด้านบน ผู้ใช้งานต้องกรอกรายละเอียดดังต่อไปนี้

- Biller Group หรือ กลุ่มผู้รับชำระ
- Biller name หรือ ชื่อผู้ให้บริการ : ผู้ใช้งานกดเลือกชื่อผู้ให้บริการ
- Biller No./Comp Code หรือ เลขที่ผู้ให้บริการ : ผู้ใช้งานสามารถกรอก หรือ แก้ไขเลขที่ผู้
   ให้บริการได้
- Nickname หรือ ชื่อเรียก : ผู้ใช้งานกรอกชื่อเรียก โดยสามารถกรอกได้ไม่เกิน 25 ตัวอักษร
- Customer name หรือ ชื่อ-นามสกุล ลูกค้า : ผู้ใช้งานกรอกชื่อ-นามสกุล โดยสามารถกรอกได้ไม่ เกิน 40 ตัวอักษร และ ต้องกรอกเป็นภาษาอังกฤษเท่านั้น
- Ref.1 หรือ หมายเลขอ้างอิง1 : ผู้ใช้งานกรอกหมายเลขอ้างอิง โดยสามารถกรอกได้ไม่เกิน 20 ตัว และ กรอกได้เฉพาะตัวเลขเท่านั้น
- Ref.2 หรือ หมายเลขอ้างอิง2 : ผู้ใช้งานกรอกหมายเลขอ้างอิง โดยสามารถกรอกได้ไม่เกิน 20 ตัว และ กรอกได้เฉพาะตัวเลขเท่านั้น
- ในกรณีที่ผู้ใช้งานต้องการยกเลิกการเพิ่มข้อมูล ให้กดที่ปุ่ม Cancel ระบบจะยกเลิกการเพิ่มข้อมูล และ กลับมายังหน้าMy Biller List หรือ ในกรณีที่ผู้ใช้งานกรอกข้อมูลเสร็จเรียบร้อยแล้ว ผู้ใช้งานสามารถกด ปุ่ม Add เพื่อเพิ่มข้อมูล และ ระบบจะแสดง หน้ารายละเอียดข้อมูลที่ผู้ใช้งานได้เพิ่มลงไปในระบบให้ ผู้ใช้งาน ตรวจสอบว่าข้อมูลถูกต้องหรือไม่ ดังรูป

| No SIM 🛜       | 8:53 - 241MB   | 88 % 🚍        |
|----------------|----------------|---------------|
| Back           | SCB 🛆          |               |
|                | Payments       |               |
| Add Biller f   | rom Biller Gro | up            |
| Biller Group   |                | Real Estate   |
| Biller name    | AMERICAN EXPI  | RESS (THAI) C |
| Biller No./Cor | np Code        | 0013218058    |
| Nickname       |                | bb            |
| Customer nar   | ne             | hh            |
| Ref1           |                | 888           |
| Ref2           |                |               |
|                |                |               |
|                |                |               |
|                | Confirm        |               |
|                |                |               |

<u>รูปแสดงหน้าจอยืนยันรายละเอียด Add Biller from Biller Group</u>

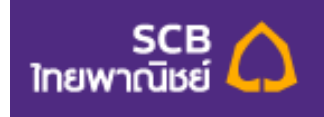

 เมื่อผู้ใช้งานตรวจสอบแล้วพบว่าข้อมูลถูกต้อง ให้ผู้ใช้งานกดปุ่ม Confirm หลังจากนั้นระบบจะแสดง
 Pop-up message ว่า "Successful" เมื่อผู้ใช้งานกดปุ่ม OK แล้ว รายการผู้รับชำระจะถูกเพิ่มลงใน ระบบ ดังรูป

| No SIM 🛜                                                  | 8:53 - 240MB                 | 88 % 🚍                                  |
|-----------------------------------------------------------|------------------------------|-----------------------------------------|
| Back                                                      | SCB 🛆                        |                                         |
|                                                           | Payments                     |                                         |
| Add Biller f                                              | rom Biller Gro               | up                                      |
| Biller Group                                              |                              | Real Estate                             |
| Biller name<br>Biller No./Cor<br>Nickname<br>Customer nam | SCB Easy<br>Successful<br>OK | RESS (THAI) C<br>0013218058<br>pb<br>1h |
| Rèti<br>Ref2                                              | Confirm                      | 888                                     |

<u>รูปแสดงหน้าจอยื่นยันความสำเร็จของการทำรายการหน้า Add Biller from Biller Group</u>

หากผู้ใช้งานต้องการแก้ไขข้อมูลที่เคยเพิ่มไว้แล้วสามารถแก้ไขได้ดังต่อไปนี้

เมื่อผู้ใช้งานกดปุ่ม My Biller List เข้าไปแล้ว ระบบจะแสดง My Biller List หรือ รายการผู้รับชำระที่ผู้ใช้งานเคย เพิ่มข้อมูล ไว้แล้ว หากผู้ใช้งานต้องการแก้ไขรายการใด ให้ผู้ใช้งานกดที่รายการนั้นๆ และหน้าจอจะแสดงหน้ารายละเอียด ที่ผู้ใช้งาน เคยเพิ่มไว้ ดังรูป

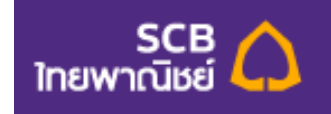

| No SIM 🛜       | 8:53 - 235MB | 88 % 🚍      |
|----------------|--------------|-------------|
| Back           | SCB 🛆        |             |
|                | Payments     |             |
| Biller Details | 6            |             |
| Biller name    | CREDIT C     | ARD CENTER  |
| Biller No./Com | p Code       | 90004       |
| Nickname       |              | ddd         |
| Customer nam   | e            | dddd        |
| Ref1           | 49073        | 32000011026 |
| Ref2           |              | -           |
|                |              |             |
| Edit           | : Ren        | nove        |
|                |              |             |
|                |              |             |
|                |              |             |

<u>รูปแสดงหน้าจอ Biller details</u>

ให้ผู้ใช้งานกดปุ่ม Edit หากต้องการแก้ไขข้อมูล ระบบจะแสดงรายการที่ผู้ใช้งานสามารถแก้ไขได้ ดังรูป

| No SIM 🛜                   | 8:53 - 233MB                            | 88 % 🚍 | No SIM 🛜                       | 8:53 - 233MB      | 88 % 🚍 |
|----------------------------|-----------------------------------------|--------|--------------------------------|-------------------|--------|
| Back                       | SCB 🛆                                   |        | Back                           | SCB 🛆             |        |
|                            | Payments                                |        |                                | Payments          |        |
| Edit Biller<br>Biller name | from Biller Group<br>CREDIT CARD CENTER | 3      | dddd<br>English onl<br>Ref1    | у                 |        |
| 90004                      | omp Code                                |        | 4907332000<br>(Number o        | 0011026<br>nly)   |        |
| Nickname                   |                                         |        | Ref2                           |                   |        |
| ddd                        |                                         |        |                                |                   |        |
| Customer na                | ame                                     |        | (Number of <b>Mobile for O</b> | nly)<br><b>TP</b> |        |
| dddd                       |                                         |        | (101 000)                      |                   |        |
| English on                 | ly                                      |        | XX-399                         |                   | V      |
| Ref1                       |                                         |        |                                |                   |        |
| 4907332000                 | 0011026                                 |        |                                | Next              |        |
| (Number o                  | nly)                                    |        |                                |                   |        |

<u>รูปแสดงหน้าจอ Edit Biller from Biller Group</u>

จากรูปด้านบน ระบบแสดงรายละเอียดให้ผู้ใช้งานแก้ไขได้ดังต่อไปนี้

Biller Group หรือ กลุ่มผู้รับชำระ : ผู้ใช้งานไม่สามารถแก้ไขชื่อของ Biller Group ได้

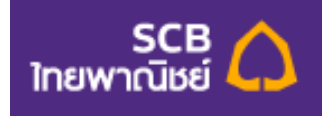

- Biller name หรือ ชื่อผู้ให้บริการ : ผู้ใช้งานไม่สามารถแก้ไขชื่อของ Biller name ได้
- Biller No./Comp Code หรือ เลขที่ผู้ให้บริการ : ผู้ใช้งานไม่สามารถแก้ไขเลขที่ผู้ให้บริการได้
- Nickname หรือ ชื่อเรียก : ผู้ใช้งานกรอกชื่อเรียก โดยสามารถกรอกได้ไม่เกิน 25 ตัวอักษร
- Customer name หรือ ชื่อ-นามสกุล ลูกค้า : ผู้ใช้งานกรอกชื่อ-นามสกุล โดยสามารถกรอกได้ไม่ เกิน 40 ตัวอักษร และ ต้องกรอกเป็นภาษาอังกฤษเท่านั้น
- Ref.1 หรือ หมายเลขอ้างอิง1 : ผู้ใช้งานกรอกหมายเลขอ้างอิง โดยสามารถกรอกได้ไม่เกิน 20 ตัว และ กรอกได้เฉพาะตัวเลขเท่านั้น
- Ref.2 หรือ หมายเลขอ้างอิง2 : ผู้ใช้งานกรอกหมายเลขอ้างอิง โดยสามารถกรอกได้ไม่เกิน 20 ตัว และ กรอกได้เฉพาะตัวเลขเท่านั้น
- Mobile for OTP หรือ ระบุหมายเลขโทรศัพท์เพื่อรับรหัส OTP : ผู้ใช้งานสามารถกดเลือกเบอร์ โทรศัพท์มือถือเบอร์ใหม่ที่ผู้ใช้งานต้องการให้ทางระบบแจ้งรหัส OTP ผ่านทาง SMS ได้

เมื่อผู้ใช้งานแก้ไขรายการเสร็จเรียบร้อยแล้ว ให้ผู้ใช้งานกดที่ปุ่ม Next เพื่อไปยังหน้าถัดไป

ซึ่งในหน้าถัดไปนี้ ระบบจะแสดงรายละเอียดที่เราได้แแก้ไขไว้ และ ให้เรากรอกรหัส OTP โดยรหัส OTP จะกรอกเป็น ตัวเลขได้ไม่เกิน 6 ตัว ดังรูป

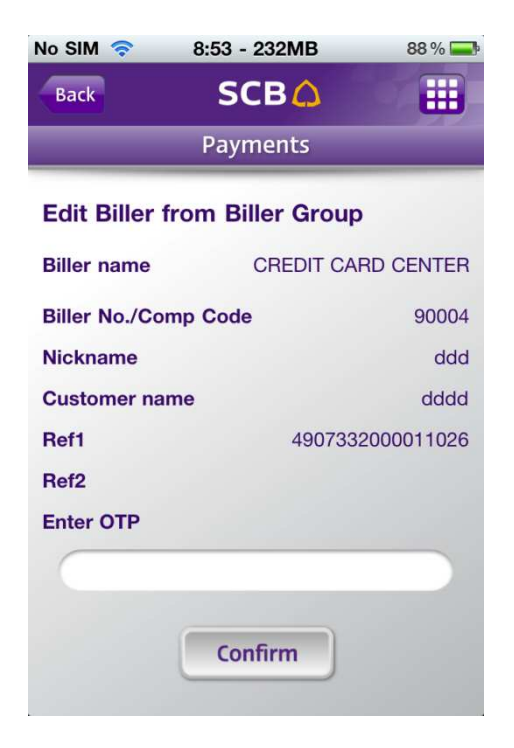

<u>รูปแสดงหน้าจอกรอกรหัส OTP ของหน้า Edit Biller from Biller Group</u>

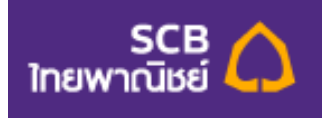

หลังจากผู้ใช้งานตรวจสอบว่าข้อมูลที่แก้ไขถูกต้องเรียบร้อยแล้ว และ กรอกรหัส OTP ถูกต้องแล้ว ให้ ผู้ใช้งานกดที่ปุ่ม Confirm หลังจากนั้นระบบจะแสดง Pop-up message ว่า Successful เมื่อผู้ใช้งานกดปุ่ม OK ระบบบันทึกข้อมูลที่แก้ไข และ กลับมายังหน้าแรกของ My Biller List ดังรูป

| No SIM 🛜  | 8:53 - 229MB           | 88 % 🚍 |
|-----------|------------------------|--------|
| Back      | SCB                    |        |
|           | Payments               |        |
| Ref2      | -                      |        |
| Enter OTP |                        |        |
|           | •••••                  |        |
|           | SCB Easy<br>Successful |        |
|           | ОК                     |        |
|           |                        |        |
| 1267      | 3 4 5<br>8 9 0         | del    |

<u>รูปแสดงหน้าจอยืนยันความสำเร็จของการทำรายการหน้า Edit Biller from Biller Group</u>

หากผู้ใช้งานต้องการลบรายการที่เคยเพิ่มไว้สามารถลบรายการได้ โดยกดที่ปุ่ม Remove ดังรูป

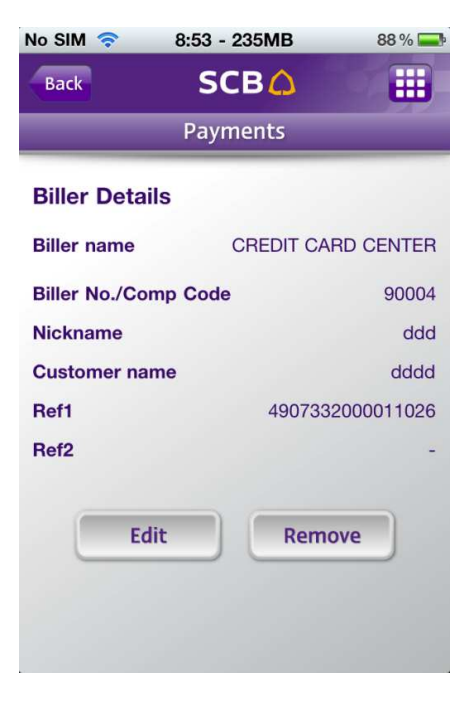

<u>รูปแสดงหน้าจอ Biller details</u>

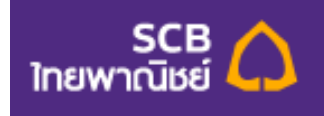

เมื่อผู้ใช้งานกดปุ่ม Remove ระบบจะแสดง Pop-up message ว่า "Confirm delete" ให้ผู้ใช้งานกด Cancel หากยังไม่ ต้องการลบรายการ หรือ กดปุ่ม OK เพื่อยืนยันการลบ ดังรูป

| No SIM 🛜                               | 8:53 - 227MB             | 88 % 📟       |
|----------------------------------------|--------------------------|--------------|
| Back                                   | SCB 🛆                    |              |
|                                        | Payments                 |              |
| Biller Details                         | ,                        |              |
| Biller name                            | CREDIT CA                | RD CENTER    |
| Bi <sup>p</sup> er No./Com<br>Nickname | p Code<br>Comfirm Delete | 90004<br>ddd |
| CI OK                                  | Car                      | icel         |
| Ref2                                   |                          | -            |
| Edit                                   | Rem                      | ove          |

รูปแสดง Pop-up message เพื่อยืนยันการลบ My Biller List

หลังจากผู้ใช้งานกด OK เรียบร้อยแล้ว ระบบจะแสดง Pop-up message ว่า "Delete Complete" เมื่อผู้ใช้งานกดปุ่ม OK ระบบจะลบ Biller List ดังกล่าว และ กลับมายังหน้าแรกของ My Biller List ดังรูป

| No SIM 🛜             | 8:53 - 226MB              | 88 % 🚍            |
|----------------------|---------------------------|-------------------|
| Back                 | SCB                       |                   |
|                      | Payments                  |                   |
| Biller Details       | S                         |                   |
| Biller name          | CREDIT CA                 | RD CENTER         |
| Biller No./Com       | p Code                    | 90004             |
| Nickname             | Delete Complete           | bbb               |
| Customer nam<br>Raci | <sup>е</sup> ОК<br>490733 | dd<br>20000112,26 |
| Ref2                 |                           | - 1000            |
| Edit                 | t Remo                    | ove               |

<u>รูปแสดงหน้าจอการลบ Biller List</u>

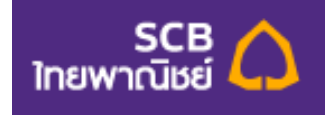

#### **E-Bill Summary**

e-Bill Summary หรือ บริการสรุปใบแจ้งยอด e-Bill เป็นบริการที่ให้ความสะดวกแก่ผู้ใช้งานในการชำระเงินให้แก่ หน่วยงานต่างๆ โดยระบบจะแสดงรายการที่ผู้ใช้งานต้องชำระพร้อมแจ้งรายละเอียดต่างๆ โดยผู้ใช้งานสามารถเพิ่ม รายการผู้รับชำระได้โดยกดที่ปุ่ม e-Bill Summary ดังรูป

| No SIM 🛜   | 8:47 - 250MB       | 90% 🚍 |
|------------|--------------------|-------|
|            | SCB 🗘              |       |
|            | Payments           |       |
| Pay Mercl  | hant and Utilities | ۲     |
| Online Bo  | oking              | ۲     |
| My Biller  | ۲                  |       |
| e-Bill Sum | nmary              | ۲     |
| e-Bill Acc | ount List          | ۲     |
|            |                    |       |

<u>รูปแสดงหน้าจอวิธีการกดเข้าไปยังหน้า e-Bill Summary</u>

เมื่อผู้ใช้บริการเข้ามาในหน้า e-Bill Summary แล้ว ระบบจะแสดงรายการแจ้งยอด ประกอบด้วย Status โดยจะแสดงเป็นสัญลักษณ์อยู่ด้านหน้าชื่อผู้ให้บริการ, ชื่อผู้ให้บริการ, กำหนดชำระ, จำนวนเงิน ดังรูป

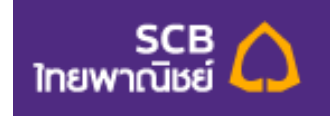

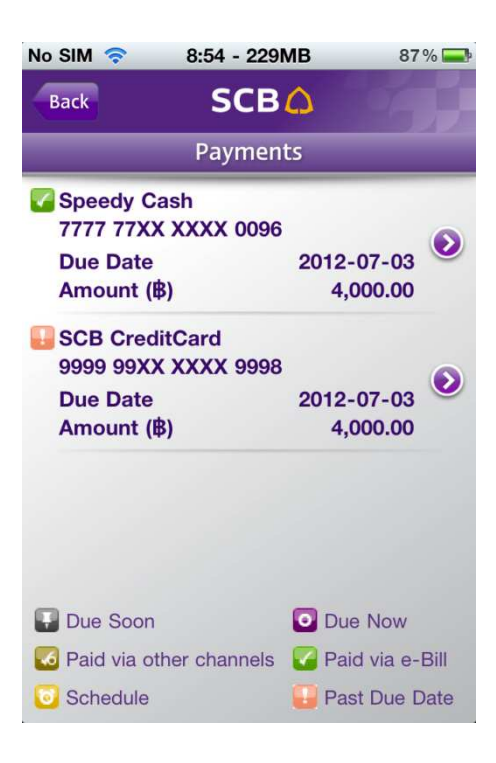

<u>รูปแสดงหน้าจอ e-Bill Summary</u>

ผู้ใช้งานสามารถกดเข้าไปดูรายละเอียดของแต่ละรายการได้ โดยกดที่รายการที่ต้องการจะเข้าไปดู ดังรูป

| No SIM 🛜 8:54 - 229                  | MB 87                                            | %        | No SIM    | ন         | 8:54 - 229MB | 87 % 🚍       |
|--------------------------------------|--------------------------------------------------|----------|-----------|-----------|--------------|--------------|
| Back SCB                             | <u>م</u>                                         |          | Back      |           | SCB 🛆        |              |
| Paymen                               | ts                                               |          |           |           | Payments     |              |
| Speedy Cash<br>7777 77XX XXXX 0096   | 0010 07 00                                       |          | e-Bill I  | Detail    |              |              |
| Due Date<br>Amount (降)               | 4,000.00                                         |          | Biller Na | ame       |              | Speedy Cash  |
| SCB CreditCard                       |                                                  | ananana. |           |           | 7777 777     | XX XXXX 0096 |
| 9999 99XX XXXX 9998<br>Due Date      | 2012-07-03                                       | ۲        | Descrip   | tion      |              | scb easy     |
| Amount (眵)                           | 4,000.00                                         |          | Stateme   | ent Statu | IS           | DueSoon      |
|                                      |                                                  |          | Due Dat   | te        |              | 19/02/2010   |
|                                      |                                                  |          | Full Am   | ount (眵)  |              | 4,000.00     |
|                                      |                                                  |          | Min Am    | ount (B)  |              | 2,000.00     |
| Due Soon     Paid via other channels | <ul> <li>Due Now</li> <li>Paid via e-</li> </ul> | Bill     |           | 0         | Рау          |              |
| Schedule                             | Past Due I                                       | Date     |           |           |              |              |

<u>รูปแสดงหน้ารายละเอียด e-Bill</u>

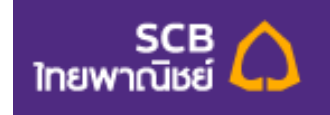

หน้าแสดงรายละเอียด e-Bill จะประกอบไปด้วย

- ชื่อผู้ให้บริการ
- รายละเอียดใบแจ้งยอด
- สถานะ
- กำหนดชำระ
- ยอดชำระเต็มจำนวน
- ยอดชำระขั้นต่ำ

ผู้ใช้งานสามารเลื่อนหน้าจอไปทางขวาเพื่อดูรายการต่อไปได้เลย โดยไม่ต้องกดกลับ

| No SIM 🛜 8:54 - 22                                                                                                    | 9MB 87 % 🚍         | No SIM 🛜 8:54               | - 224MB      | 87 % 🚍 |
|----------------------------------------------------------------------------------------------------|--------------------|-----------------------------|--------------|--------|
| Back SCE                                                                                                    | 30                 | Back S                      | СВ           |        |
| Payme                                                                                                    | nts                | Рау                         | ments        |        |
| e-Bill Detail                                                                                                    |                    | Pay e-Bill<br>From A/C      |              |        |
| Biller Name                                                                                                    | Speedy Cash        | Savings XXXX8029            | 00           | ۲      |
| 77                                                                                                    | 777 77XX XXXX 0096 | To-Biller S                 | CB CreditCar | d      |
| Description                                                                                                    | scb easy           | 9999 99XX XXXX 999          | 97           |        |
| Statement Status                                                                                                    | DueSoon            | Due Date 20/03/2            | 2011         |        |
| Due Date                                                                                                    | 19/02/2010         | Min Amount (                | 3) 2000      |        |
| ull Amount (฿)                                                                                                    | 4,000.00           | 🔵 Full Amount (#            | 3) 5000      |        |
| Min Amount (席)                                                                                                    | 2,000.00           | Custom Amou                 | nt (串)       |        |
| Pay                                                                                                    |                    | uauauauau <sub>pet</sub> or |              |        |
| A second second s |                    |                             | Vext         |        |

ในกรณีที่ผู้ใช้งานต้องการชำระเงินให้กดที่ปุ่ม Pay ระบบจะแสดงหน้าจอ Pay e-Bill ดังรูป

<u>รูปแสดงหน้า Pay e-Bill</u>

หน้าจอ Pay e-Bill จะแสดงรายละเอียดการชำระเงินให้ผู้ใช้งานเลือก ดังต่อไปนี้

- From-Acc หรือ บัญชีชำระเงิน : ผู้ใช้งานกดเลือกบัญชีที่ต้องการ
- To-Biller หรือ บัญชีผู้ให้บริการ : รายละเอียดชื่อบัญชีผู้ให้บริการ
- Due Date หรือ กำหนดชำระ : แสดงรายละเอียดกำหนดชำระ โดยจะแสดงในรูปแบบ วัน/เดือน/ ปี โดยผู้ใช้งานสามารถเลือกวิธีการชำระเงินได้ 3 แบบ คือ
  - O Min. Amount หรือ ยอดชำระขั้นต่ำ

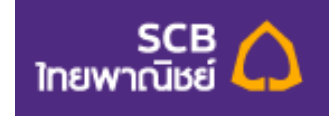

- O Full Amount หรือ ยอดชำระเต็มจำนวน
- Amount หรือ ระบุจำนวน : ในกรณีที่ผู้ใช้งานเลือกที่จะระบุจำนวนเงินที่จะชำระเอง
   เมื่อกดเลือกเสร็จแล้ว ระบบจะแสดงช่องสำหรับกรอกจำนวนเงินให้ด้านล่าง

เมื่อผู้ใช้งานทำรายการจากหน้านี้เสร็จเรียบร้อยแล้ว ให้ผู้ใช้งานกดปุ่ม Next เพื่อไปยังหน้าถัดไป ซึ่งจะเป็นหน้ายืนยัน รายละเอียดการซำระเงิน เพื่อให้ผู้ใช้งานตรวจสอบว่าข้อมูลถูกต้องหรือไม่ ดังรูป

| No SIM 🛜        | 8:54 - 219MB              | 87 % 🚍      |
|-----------------|---------------------------|-------------|
| Back            | SCB 🛆                     |             |
|                 | Payments                  |             |
| Pay e-Bill      |                           |             |
| From A/C        | Savings                   | XXXX802900  |
| Avail. Bal. (B) |                           | -           |
| To-Biller       | 5                         | Speedy Cash |
|                 | 7777 778                  | x xxxx 0096 |
| Due Date        |                           | 22/12/2009  |
| Amount (\$)     |                           | 4,000.00    |
| Fee (B)         |                           | 10.00       |
| Terms and con   | ditions apply.<br>Confirm |             |

<u>รูปแสดงหน้ายืนยันรายการ Pay e-Bill</u>

เมื่อผู้ใช้งานตรวจสอบแล้วพบว่าข้อมูลถูกต้องแล้ว ให้ผู้ใช้งานกดปุ่ม Confirm หลังจากนั้น ระบบจะแสดงหน้าจอแสดง รายละเอียดการชำระเงิน พร้อมแจ้งว่าได้ทำรายการดังกล่าวสำเร็จเรียบร้อยแล้ว ดังรูป

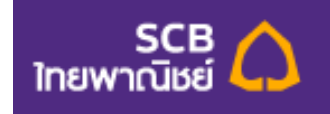

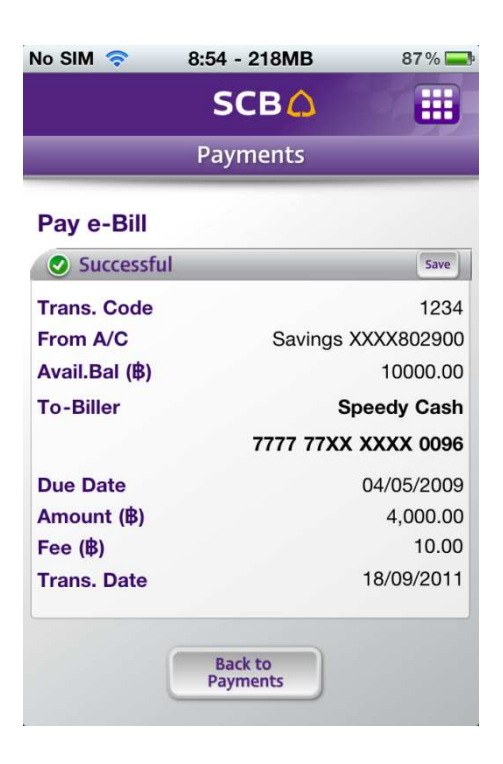

<u>รูปแสดงหน้าจอสรุปรายการPay e-Bill</u>

หากผู้ใช้ต้องการบันทึกรูปภาพรายละเอียดของการโอนเงินให้ผู้ใช้กดที่ปุ่ม "Save" และ โปรแกรมจะสร้างรูปภาพ เก็บ รายละเอียดไว้ที่ Photo album ในเครื่อง ดังรูป

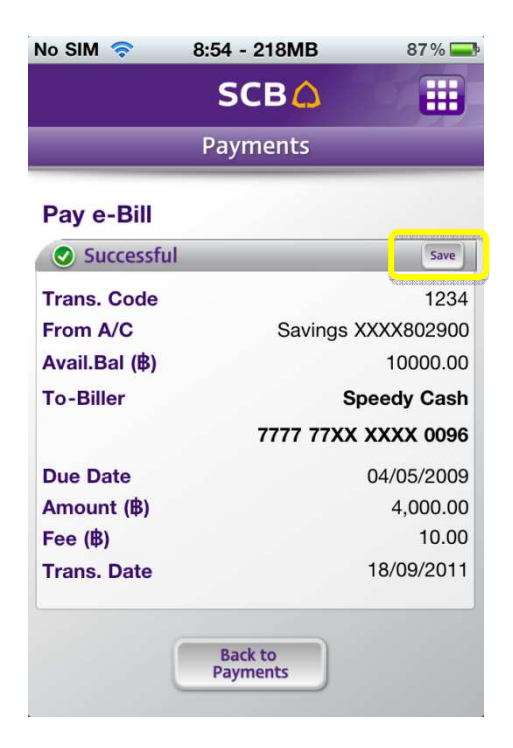

<u>รูปแสดงหน้าจอการบันทึกรูปภาพรายละเอียดการชำระเงิน</u>

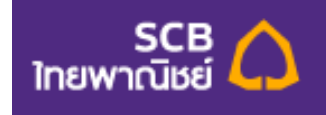

|               | SCB 🗘 🏢             |
|---------------|---------------------|
|               | Payments            |
| Pay e-Bill    |                     |
| Successful    | Save                |
| Trans. Code   | 1234                |
| From A/C      | Savings XXXX802900  |
| Avail.Bal (B) | 10000.00            |
| To-Biller     | Speedy Cash         |
|               | 7777 77XX XXXX 0096 |
| Due Date      | 04/05/2009          |
| Amount (串)    | 4,000.00            |
| Fee (B)       | 10.00               |
| -             | 18/09/2011          |

เมื่อผู้ใช้งานต้องการกลับไปยังหน้า Payments ให้กดที่ปุ่ม Back to Payments ดังรูป

<u>รูปแสดงหน้าจอการกลับไปยังหน้า Payments</u>

#### e-Bill Account List

e-Bill Account List หรือ รายการ e-Bill เป็นบริการที่ให้ความสะดวกแก่ผู้ใช้งานในการบันทึกข้อมูล รายการที่ต้องการแสดงใบแจ้งยอดอิเล็กทรอนิกส์ โดยผู้ใช้งานไม่จำเป็นต้องกรอกข้อมูลเดิมๆซ้ำหลายๆครั้ง ผู้ใช้งานสามารถเพิ่มรายการผู้รับชำระได้โดยกดที่ปุ่ม e-Bill Account List ดังรูป

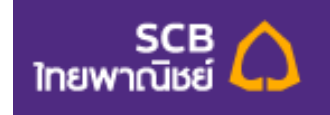

| No SIM 🛜    | 8:47 - 250MB       | 90% 🚍 |
|-------------|--------------------|-------|
|             | SCB 🛆              |       |
|             | Payments           |       |
| Pay Merch   | nant and Utilities | ۲     |
| Online Bo   | oking              | ۲     |
| My Biller I | List               | ۲     |
| e-Bill Sum  | imary              | ۲     |
| e-Bill Acce | ount List          | ۲     |
|             |                    |       |

รูปแสดงหน้าจอวิธีการกดเข้าไปยังหน้า e-Bill Account List

เมื่อผู้ใช้บริการเข้ามาในหน้า e-Bill Account List แล้ว หากมีรายการที่เคยเพิ่มไว้แล้ว ระบบจะแสดง รายการดังกล่าว ประกอบด้วย Nickname หรือ ชื่อเรียก , และ Status หรือ สถานะ ดังรูป

| No SIM 🛜    | 8:56 - 205MB        | 87 % 🚍 |
|-------------|---------------------|--------|
| Back        | SCB 🛆               |        |
|             | Payments            |        |
| e-Bill Acco | ount List           |        |
| Nickname    | Unspecified         |        |
| Status      | Waiting for approve | ۲      |
| Nickname    | Pending             |        |
| Status      | Waiting for approve | 0      |
| Nickname    | New                 |        |
| Status      | Waiting for approve | 0      |
| Nickname    | Rejected            |        |
| Status      | Cancel              | 0      |
|             | Add e-Bill          |        |

รูปแสดงหน้าจอ e-Bill Account List

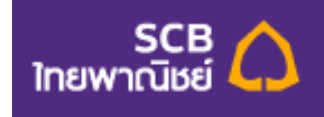

ในกรณีที่ผู้ใช้งานไม่เคยเพิ่มข้อมูลไว้ หรือ ต้องการเพิ่มข้อมูล ให้ผู้ใช้งานกดปุ่ม Add ด้านล่างหน้าจอ หลังจากนั้นระบบจะแสดงหน้าจอรายการ E-Bill ให้ผู้ใช้งานกรอกรายละเอียด ดังรูป

| No SIM 🛜    | 8:56 - 201MB | 87 % 🚍     | No SIM 🛜    | 8:56 - 202MB | 87 % 🚍  |
|-------------|--------------|------------|-------------|--------------|---------|
| Back        | SCB 🛆        |            | Back        | SCB 🛆        |         |
|             | Payments     |            |             | Payments     |         |
| - Dill Ass  |              |            | 3BB         |              | $\odot$ |
| e-BIII Acc  | count        |            | Account No. |              |         |
| Biller Name |              |            |             |              |         |
| ЗВВ         |              | $\bigcirc$ | Confirm Acc | ount No      |         |
| Account No  | <b>b.</b>    |            | Commin Acc  | ount No.     |         |
|             |              |            | (           |              |         |
| Confirm Ac  | count No     |            |             |              |         |
| Committee   |              |            |             |              |         |
|             |              |            | Nickname    |              |         |
|             |              |            |             |              |         |
|             |              |            |             |              | -       |
| Nickname    |              |            |             | Save         |         |
|             |              |            |             | Jave         |         |
|             |              |            |             |              |         |

#### <u>รูปแสดงหน้ารายการ e-Bill Account ให้ผู้ใช้งานกรอกรายละเอียด</u>

หน้าแสดงรายละเอียด e-Bill Account จะประกอบไปด้วย

- Biller Name หรือ ชื่อผู้ให้บริการ : ให้ผู้ใช้งานกดเลือกผู้ให้บริการที่ท่านต้องการ รายละเอียด
   ต่างๆที่ทางระบบจะแสดงให้ผู้ใช้งานกรอกเพิ่มเติมนั้น จะขึ้นอยู่กับ Biller name หรือ ผู้ให้บริการ
   ที่ผู้ใช้งานได้เลือกไว้
- Nickname หรือ ชื่อเรียก

ในกรณีที่ผู้ใช้งานทำรายการจากหน้านี้เสร็จเรียบร้อยแล้ว ให้ผู้ใช้งานกดปุ่ม Save เพื่อไปยังหน้าถัดไป ซึ่งจะเป็นหน้า ยืนยันรายละเอียดของ e-Bill Account เพื่อให้ผู้ใช้งานตรวจสอบว่าข้อมูลถูกต้องหรือไม่ ดังรูป

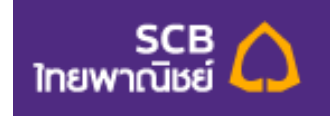

| No SIM 🛜            | 8:56 - 200MB | 87 % 🚍 |
|---------------------|--------------|--------|
| Back                | SCB 🛆        |        |
|                     | Payments     |        |
| e-Bill Acco         | unt          |        |
| Biller Name         |              | 3BB    |
| Account No.         |              | gvvv   |
| Confirm Acco<br>No. | ount         | fgvv   |
| Nickname            |              | ggv    |
|                     | Confirm      |        |
|                     |              |        |

<u>รูปแสดงหน้ายืนยันรายละเอียด e-Bill Account</u>

เมื่อผู้ใช้งานตรวจสอบแล้วพบว่าข้อมูลถูกต้องแล้ว ให้ผู้ใช้งานกดปุ่ม Confirm หลังจากนั้น ระบบจะแสดงหน้าจอแจ้งว่าได้ ทำรายการดังกล่าวสำเร็จเรียบร้อยแล้ว ดังรูป

| No SIM 🛜              | 8:57 - 199MB     | 87 % 🚍 |
|-----------------------|------------------|--------|
|                       | SCB 🗘            |        |
|                       | Payments         |        |
| e-Bill Acco           | ount             |        |
| Successfu             | ıl               |        |
| Your bille<br>created | r account has be | en     |
|                       | Back to e-Bill   |        |
|                       |                  |        |

<u>รูปแสดงหน้าจอแสดงผลการเพิ่มข้อมูล</u>

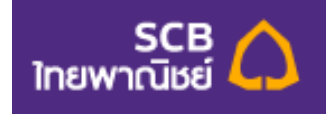

| No SIM 🛜              | 8:57 - 199MB      | 87 % 🚍 |
|-----------------------|-------------------|--------|
|                       | SCB 🗘             |        |
|                       | Payments          |        |
| e-Bill Acco           | ount              |        |
| Successf              | ul                |        |
| Your bille<br>created | er account has be | en     |
|                       | Back to e-Bill    |        |
|                       |                   |        |
|                       |                   |        |

เมื่อผู้ใช้งานต้องการกลับไปยังหน้า e-Bill Account List ให้กดที่ปุ่ม Back to e-Bill ดังรูป

<u>รูปแสดงหน้าจอการกลับไปยังหน้า e-Bill Account List</u>

หากผู้ใช้งานต้องการแก้ไขข้อมูลที่เคยเพิ่มไว้แล้วสามารถแก้ไขได้ดังต่อไปนี้

เมื่อผู้ใช้งานกดปุ่ม e-Bill Account List เข้าไปแล้ว ระบบจะแสดง e-Bill Account List หรือ รายการ e-Bill ที่ผู้ใช้งานเคย เพิ่มข้อมูลไว้แล้ว หากผู้ใช้งานต้องการแก้ไขรายการใด ให้ผู้ใช้งานกดที่รายการนั้นๆ และหน้าจอจะแสดงหน้ารายละเอียด ที่ผู้ใช้งานเคยเพิ่มไว้ ดังรูป

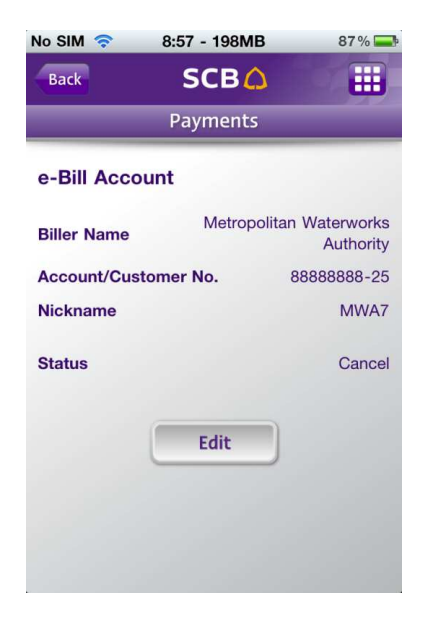

<u>รูปแสดงหน้าจอรายละเอียด e-Bill Account List</u>

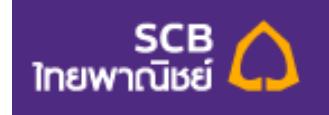

จากรูปหน้าจอรายละเอียด e-Bill Account List ระบบแสดงรายละเอียดดังต่อไปนี้

- Biller name หรือ ชื่อผู้ให้บริการ
- รายละเอียดด้านล่างจะแสดงตาม Biller name นั้นๆ
- Nickname หรือ ชื่อเรียก
- Status หรือ สถานะ

ในรายการของ e-bill Account นั้น แต่ละรายการจะให้ผู้ใช้งานแก้ไขข้อมูลได้ทุกรายการ แต่บางรายการนั้น ผู้ใช้งานจะ สามารถลบรายการได้ด้วย ขึ้นอยู่กับสถานะต่างๆ ดังรูป

| No SIM 🛜             | 8:58 - 192MI | 86%         |  |  |
|----------------------|--------------|-------------|--|--|
| Back                 | SCB 🤇        |             |  |  |
| Payments             |              |             |  |  |
| e-Bill Accou         | nt           |             |  |  |
| Biller Name          |              | MEA         |  |  |
| Account/Customer No. |              | 76586684-54 |  |  |
| Nickname             |              | Reject      |  |  |
| Status               |              | Cancel      |  |  |
| Edit                 |              | Remove      |  |  |
|                      |              |             |  |  |

<u>รูปแสดงหน้าจอรายละเอียด e-Bill Account List</u>

ให้ผู้ใช้งานกดปุ่ม Edit หากต้องการแก้ไขข้อมูล ระบบจะแสดงรายการที่ผู้ใช้งานสามารถแก้ไขได้ ซึ่งใน e-bill Account List นี้ จะอนุญาติให้ผู้ใช้งานแก้ไขได้เฉพาะ Nickname ดังรูป

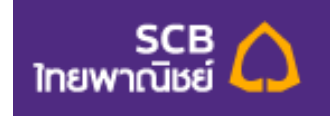

| No SIM 🛜      | 8:58 - 189MB | 86 % 🚍      |  |  |
|---------------|--------------|-------------|--|--|
| Back          | SCB 🛆        |             |  |  |
| Payments      |              |             |  |  |
| e-Bill Accou  | int          |             |  |  |
| Biller Name   |              | MEA         |  |  |
| Account/Custo | omer No.     | 76586684-54 |  |  |
| Nickname      | Reject       |             |  |  |
| Status        |              | Cancel      |  |  |
|               |              |             |  |  |
|               | Save         |             |  |  |
|               |              |             |  |  |
|               |              |             |  |  |
|               |              |             |  |  |

<u>รูปแสดงหน้าจอการแก้ไข e-Bill Account</u>

เมื่อผู้ใช้งานแก้ไขรายการเสร็จเรียบร้อยแล้ว ให้ผู้ใช้งานกดที่ปุ่ม Save หลังจากนั้น ระบบจะแสดงรายละเอียดให้ผู้ใช้งาน ยืนยัน เมื่อผู้ใช้งานตรวจสอบข้อมูลแล้วพบว่าถูกต้องแล้ว ให้ผู้ใช้งานกดที่ปุ่ม Confirm หลังจากนั้นระบบจะแสดง Pop-up message ว่า Successful เมื่อผู้ใช้งานกดปุ่ม OK ระบบบันทึกข้อมูลที่แก้ไข และ กลับมายังหน้าแรกของ e-Bill Account ดังรูป

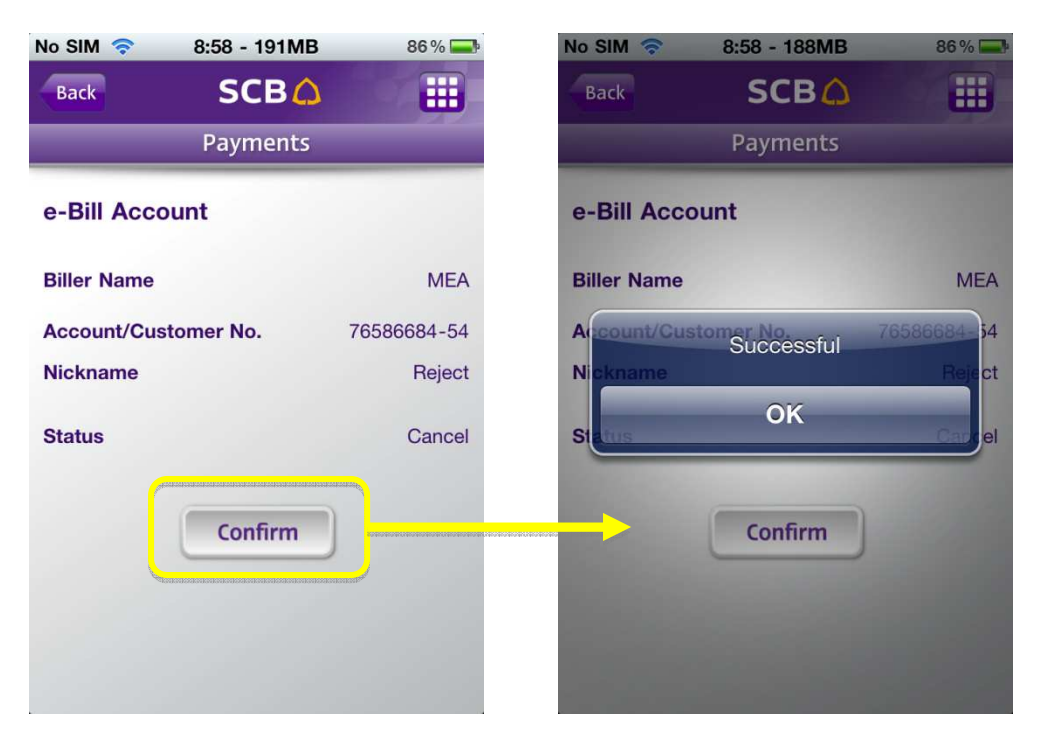

<u>รูปแสดงหน้าจอยืนยันการแก้ไขข้อมูล e-Bill Account</u>

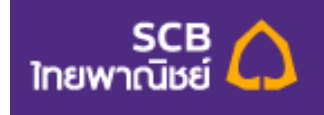

หากผู้ใช้งานต้องการลบรายการที่เคยเพิ่มไว้สามารถลบรายการได้ โดยกดที่ปุ่ม Remove (ในกรณีที่รายการนั้นๆอนุญาติ ให้ลบได้ จะมีปุ่ม Remove แสดงไว้ด้วย) ดังรูป

| No SIM 🛜      | 8:58 - 192MB | 86 % 🚍      |  |  |
|---------------|--------------|-------------|--|--|
| Back          | SCB 🗘        |             |  |  |
| Payments      |              |             |  |  |
| e-Bill Accou  | int          |             |  |  |
| Biller Name   |              | MEA         |  |  |
| Account/Custo | omer No.     | 76586684-54 |  |  |
| Nickname      |              | Reject      |  |  |
| Status        |              | Cancel      |  |  |
| Edit          |              | Remove      |  |  |
|               |              |             |  |  |

<u>รูปแสดงหน้าจอวิธีการลบ e-Bill Account</u>

เมื่อผู้ใช้งานกดปุ่ม Remove ระบบจะแสดง Pop-up message ว่า "Are you sure to remove this selected?" ให้ ผู้ใช้งานกด Cancel หากยังไม่ต้องการลบรายการ หรือ กดปุ่ม OK เพื่อยืนยันการลบ ดังรูป

| No SIM 🛜                                                     | 8:58 - 189MB | 86 % 🚍       |  |  |
|--------------------------------------------------------------|--------------|--------------|--|--|
| Back                                                         | SCB 🛆        |              |  |  |
|                                                              | Payments     |              |  |  |
| e-Bill Account                                               |              |              |  |  |
| Biller Name                                                  |              | MEA          |  |  |
| ArcounAre you sure to remove this 684734<br>selected? Reject |              |              |  |  |
| Status OK                                                    | C            | ancel Carcel |  |  |
| Edit                                                         | R            | emove        |  |  |
|                                                              |              |              |  |  |

รูปแสดง Pop-up message เพื่อยืนยันการลบ e-Bill Account

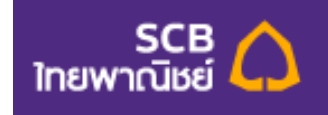

หลังจากผู้ใช้งานกด OK เรียบร้อยแล้ว ระบบจะแสดง Pop-up message ว่า "cancelled" เมื่อผู้ใช้งานกดปุ่ม OK ระบบ

จะลบ e-Bill Account ดังกล่าว และ กลับมายังหน้าแรกของ e-Bill Account List ดังรูป

| No SIM 🛜                            | 8:58 - 189MB    | 86 % 🚍                          |
|-------------------------------------|-----------------|---------------------------------|
| Back                                | SCB             |                                 |
|                                     | Payments        |                                 |
| e-Bill Accou                        | Int             |                                 |
| Biller Name                         |                 | MEA                             |
| Account/Custo<br>Nickname<br>Status | cancelled<br>OK | 76586684-34<br>Reject<br>Cabrel |
| Edit                                | Re              | move                            |

<u>รูปแสดงหน้าจอการลบ e-Bill Account</u>